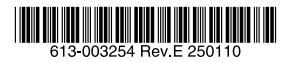

## レイヤー2 インテリジェント・スイッチ

# CentreCOM® x240シリーズ

# 取扱説明書

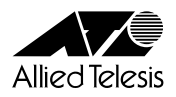

# CentreCOM x240 シリーズ

# 取扱説明書

## 本製品のご使用にあたって

本製品は、医療・原子力・航空・海運・軍事・宇宙産業など人命に関わる場合や高度 な安全性・信頼性を必要とするシステムや機器としての使用またはこれらに組み込 んでの使用を意図した設計および製造はされておりません。

したがって、これらのシステムや機器としての使用またはこれらに組み込んで本製 品が使用されることによって、お客様もしくは第三者に損害が生じても、かかる損 害が直接的または間接的または付随的なものであるかどうかにかかわりなく、弊社 は一切の責任を負いません。

お客様の責任において、このようなシステムや機器としての使用またはこれらに組 み込んで使用する場合には、使用環境・条件等に充分配慮し、システムの冗長化な どによる故障対策や、誤動作防止対策・火炎延焼対策などの安全性・信頼性の向上対 策を施すなど万全を期されるようご注意願います。

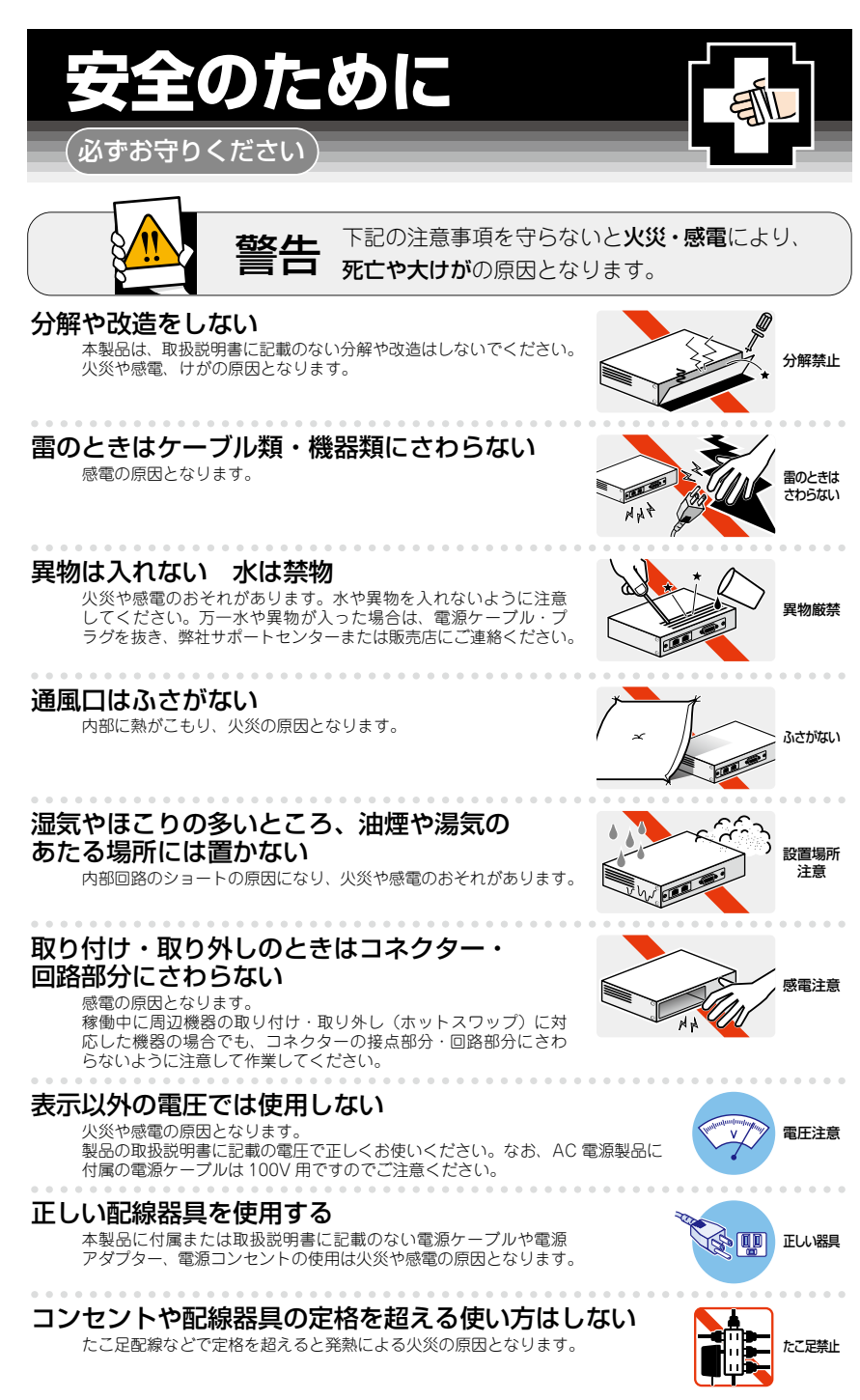

## 設置・移動のときは電源ケーブル・プラグを抜く

感電の原因となります。

## ケーブル類を傷つけない

特に電源ケーブルは火災や感電の原因となります。 ケーブル類やプラグの取扱上の注意

・加工しない、傷つけない。

- ・重いものを載せない。
- ・熱器具に近づけない、加熱しない。
- ・ケーブル類をコンセントなどから抜くときは、必ずプラグを持って抜く。

## 光源をのぞきこまない

目に傷害を被る場合があります。

光ファイバーインターフェースを持つ製品をお使いの場合は、光ファイバーケー ブルのコネクター、ケーブルの断面、製品本体のコネクターなどをのぞきこま ないでください。

## 適切な部品で正しく設置する

取扱説明書に従い、適切な設置部品を用いて正しく設置してください。指定以 外の設置部品の使用や不適切な設置は、火災や感電の原因となります。

## ご使用にあたってのお願い

## 次のような場所での使用や保管はしないでください

- ・直射日光のあたる場所
- ・暖房器具の近くなどの高温になる場所
- ・急激な温度変化のある場所(結露するような場所)
- ・湿気の多い場所や、水などの液体がかかる場所(仕様に定められた環境条件下でご使用ください)
- ・振動の激しい場所
- ・ほこりの多い場所や、ジュータンを敷いた場所(静電気障害の原因になります)
- ・腐食性ガスの発生する場所

#### 静電気注意

本製品は、静電気に敏感な部品を使用しています。部品が静電破壊されるおそれがありますので、 コネクターの接点部分、ポート、部品などに素手で触れないでください。

## 取り扱いはていねいに

落としたり、ぶつけたり、強いショックを与えたりしないでください。

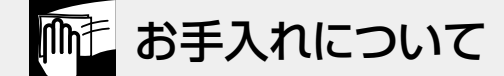

## 清掃するときは電源を切った状態で

誤動作の原因になります。

## 機器は、乾いた柔らかい布で拭く

汚れがひどい場合は、柔らかい布に薄めた台所用洗剤(中性)をしみこませ、固く絞ったもので拭き、 乾いた柔らかい布で仕上げてください。

## お手入れには次のものは使わないでください

石油・シンナー・ペンジン・ワックス・熱湯・粉せっけん・みがき粉 (化学ぞうきんをご使用のときは、その注意書きに従ってください)

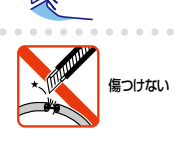

-ブルを

抜く

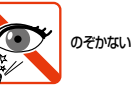

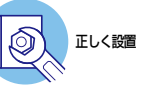

## はじめに

このたびは、CentreCOM x240シリーズをお買いあげいただき、誠にありがとうございます。

CentreCOM x240シリーズは、10/100/1000/2.5G/5GBASE-TポートとSFP/SFP+ スロットを装備したレイヤー2インテリジェント・スイッチです。

AT-x240-10GHXmとAT-x240-10GTXmは、10/100/1000/2.5G/5GBASE-Tポート を8ポートとSFP/SFP+スロットを2スロット装備しています。

AT-x240-26GHXmとAT-x240-26GTXmは、10/100/1000/2.5G/5GBASE-Tポート を24ポートとSFP/SFP+スロットを2スロット装備しています。

このうち、AT-x240-10GHXmとAT-x240-26GHXmの10/100/2.5G/5GBASE-T ポートはIEEE 802.3bt準拠のPoE(Power over Ethernet) ++ 給電機能に対応して います。1ポートあたり90W、システム全体でAT-x240-10GHXmでは240Wまで、 AT-x240-26GHXmでは370Wまでの電力供給が可能です。

SFP/SFP+スロットはオプション(別売)のSFP/SFP+モジュールの追加により、多様 な光ポートの実装が可能です。

また、いずれのインターフェースも、バーチャルシャーシスタック(VCS)機能によるス タック接続用ポートに設定できます。複数のスイッチをスタックポート同士で接続するこ とにより、仮想的に1台のスイッチとして動作させることができます。

本製品搭載のファームウェア「AlliedWare Plus (AW+)」は、各機能がモジュールとして 分割されており、単一の障害が与える影響範囲を最小限に抑えることができるシステムに なっています。これにより、旧来の方式の製品と比べシステム全体の可用性が格段に高ま ります。

また、業界標準のコマンド体系に準拠し、他社製品からの移行においても、エンジニアの 教育にかかる時間と経費を大幅に削減することができます。

Telnet、コンソールポートから各機能の設定が可能で、ユーザーインターフェースはコマンドライン形式をサポートしています。また、SNMP機能の装備により、SNMPマネージャーから各種情報を監視・設定することができます。

## 最新のファームウェアについて

弊社は、改良(機能拡張、不具合修正など)のために、予告なく本製品のファームウェア のバージョンアップやパッチレベルアップを行うことがあります。また、ご購入時に機器 にインストールされているファームウェアは最新でない場合があります。

お使いの前には、ファームウェアのバージョンをご確認いただき、最新のものに切り替え てご利用くださいますようお願いいたします。

最新のファームウェアは、弊社ホームページからご入手いただけます。

なお、最新のファームウェアをご利用の際は、必ず弊社ホームページに掲載のリリースノ ートの内容をご確認ください。

http://www.allied-telesis.co.jp/

## マニュアルの構成

本製品のマニュアルは、次の3部で構成されています。 各マニュアルは弊社ホームページに掲載しておりますので、よくお読みのうえ、本製品 を正しくご使用ください。

http://www.allied-telesis.co.jp/

取扱説明書(本書)
 本製品のご使用にあたり、最初に必要な準備や設置のしかたについて説明しています。設置や接続を行う際の注意事項も記載されていますので、ご使用前に必ずお読みください。

#### ○ コマンドリファレンス

本製品で使用できるすべての機能とコマンドについて詳しく説明しています。各機能の使用方法やコマンドの解説に加え、具体的な設定例も数多く掲載しています。

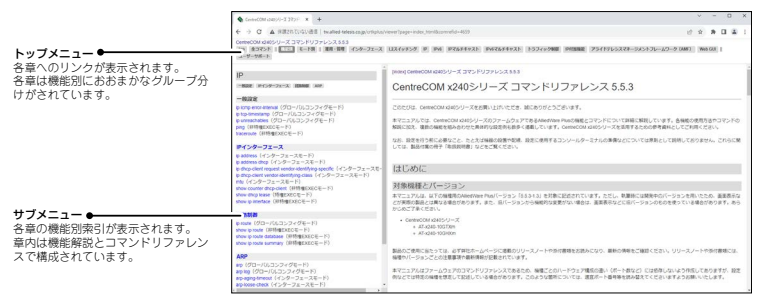

コマンドリファレンス画面

○ リリースノート

ファームウェアリリースで追加された機能、変更点、注意点や、取扱説明書とコマ ンドリファレンスの内容を補足する最新の情報が記載されています。

## 表記について

## アイコン

このマニュアルで使用しているアイコンには、次のような意味があります。

| アイコン           | 意味  | 説明                               |
|----------------|-----|----------------------------------|
| ENF            | ヒント | 知っていると便利な情報、操作の手助けになる情報を示しています。  |
| <b>!</b><br>注意 | 注意  | 物的損害や使用者が傷害を負うことが想定される内容を示しています。 |
| 警告             | 警告  | 使用者が死亡または重傷を負うことが想定される内容を示しています。 |
| 参照             | 参照  | 関連する情報が書かれているところを示しています。         |

書体

| 書体              | 意味                            |
|-----------------|-------------------------------|
| Screen displays | 画面に表示される文字は、タイプライター体で表します。    |
| User Entry      | ユーザーが入力する文字は、太字タイプライター体で表します。 |
| Esc             | 四角枠で囲まれた文字はキーを表します。           |

#### 製品名の表記

本書は、以下の製品を対象に記述されています。

- O AT-x240-10GHXm
- O AT-x240-10GTXm
- O AT-x240-26GHXm
- O AT-x240-26GTXm

「本製品」と表記している場合は、特に記載がないかぎり、AT-x240-10GHXm、 AT-x240-10GTXm、AT-x240-26GHXm、AT-x240-26GTXmを意味します。 製品の図や画面表示例は、特に記載がないかぎり、AT-x240-10GHXmを使用しています。

## 画面表示

本書で使用されている画面表示例は、開発中のバージョンを用いているため、実際の製品 とは異なる場合があります。また、旧バージョンから機能的な変更がない場合は、画面表 示などに旧バージョンのものを使用する場合があります。あらかじめご了承ください。

|   | 安全  | のために                            | 4  |
|---|-----|---------------------------------|----|
|   | はじ  | めに                              | 6  |
|   |     | 最新のファームウェアについて                  | 6  |
|   |     | マニュアルの構成                        | 7  |
|   |     | 表記について                          | 8  |
|   | 目   | 次                               | 9  |
| 1 | お使  | いになる前に                          | 13 |
|   | 1.1 | 梱包内容                            | 14 |
|   | 1.2 | 概 要                             |    |
|   |     | 特長                              |    |
|   |     | オフション(別売)                       | 15 |
|   | 1.3 | 各部の名称と働き                        | 18 |
|   |     | 前面                              |    |
|   |     | 背面<br>御寄                        |    |
|   |     | 四山                              |    |
|   | 1.4 | LED表示                           |    |
|   |     |                                 |    |
|   |     | 3FP/3FP+スロットLED                 | 20 |
|   |     |                                 | 20 |
| 2 | 設置  | と接続                             | 27 |
|   | 2.1 | 設置方法を確認する                       |    |
|   |     | 設置するときの注意                       |    |
|   | 2.2 | ゴム足を取り付ける                       |    |
|   |     | AT-x240-10GHXm / AT-x240-10GTXm |    |
|   |     | AT-x240-26GHXm / AT-x240-26GTXm |    |
|   | 2.3 | 19インチラックに取り付ける                  |    |
|   |     | 設置について                          |    |
|   |     | 19インチラックへの取り付けかた                |    |
|   | 2.4 | オプションを利用して設置する                  |    |
|   |     | 19インチラックマウントキットを使用する場合          |    |
|   |     | 壁設置フラケットを使用する場合                 |    |
|   |     | 生 記 単 用 幽 口 を 使 用 9 る 場 百       |    |

目 次

|   |      | スタンドキットを使用する場合       | 36 |
|---|------|----------------------|----|
|   | 2.5  | SFP/SFP+モジュールを取り付ける  | 37 |
|   |      | SFP/SFP+モジュールの取り付けかた | 38 |
|   | 2.6  | ネットワーク機器を接続する        | 41 |
|   |      | ケーブル                 | 41 |
|   |      | 接続のしかた               | 43 |
|   | 2.7  | PoE対応の受電機器を接続する      | 45 |
|   |      | PoE給電仕様              | 45 |
|   |      | ケーブル                 | 48 |
|   |      | 接続のしかた               | 48 |
|   | 2.8  | スタック接続をする            | 49 |
|   |      | 用語解説                 | 49 |
|   |      | 概要                   | 50 |
|   |      | 対応インターフェースとケーブル      | 51 |
|   |      | 接続のしかに               | 22 |
|   | 2.9  | コンソールを接続する           | 54 |
|   |      | コンソール                | 54 |
|   |      | ケーブル                 | 54 |
|   |      | 接続のしかた               | 55 |
|   | 2.10 | 〕電源ケーブルを接続する         | 56 |
|   |      | ケーブル                 | 56 |
|   |      | 接続のしかた               | 56 |
|   | 2.11 | 設定の準備                | 59 |
|   |      | コンソールターミナルを設定する      | 59 |
|   |      | 本製品を起動する             | 59 |
|   | 2.12 | 2 操作の流れ              | 31 |
| 3 | 付貨   | 録                    | 35 |
|   | 3.1  | 困ったときに               | 66 |

| 3.1 | 困日 | ったときに           | 66 |
|-----|----|-----------------|----|
|     |    | 自己診断テストの結果を確認する | 66 |
|     |    | LED 表示を確認する     | 67 |
|     |    | ログを確認する         | 67 |
|     |    | 電源の異常検知について     | 68 |
|     |    | トラブル例           | 69 |
| 3.2 | 仕  | 様               | 74 |

#### 10 CentreCOM x240 シリーズ 取扱説明書

| コネクター・ケーブル仕様    | 74 |
|-----------------|----|
| 本製品の仕様          | 77 |
| 3.3 保証とユーザーサポート | 79 |
| 保証、修理について       |    |
| ユーザーサポート        |    |
| サポートに必要な情報      | 79 |

# 1

# お使いになる前に

この章では、本製品の梱包内容、特長、各部の名称と働きについて説明します。

# 1.1 梱包内容

最初に梱包箱の中身を確認してください。

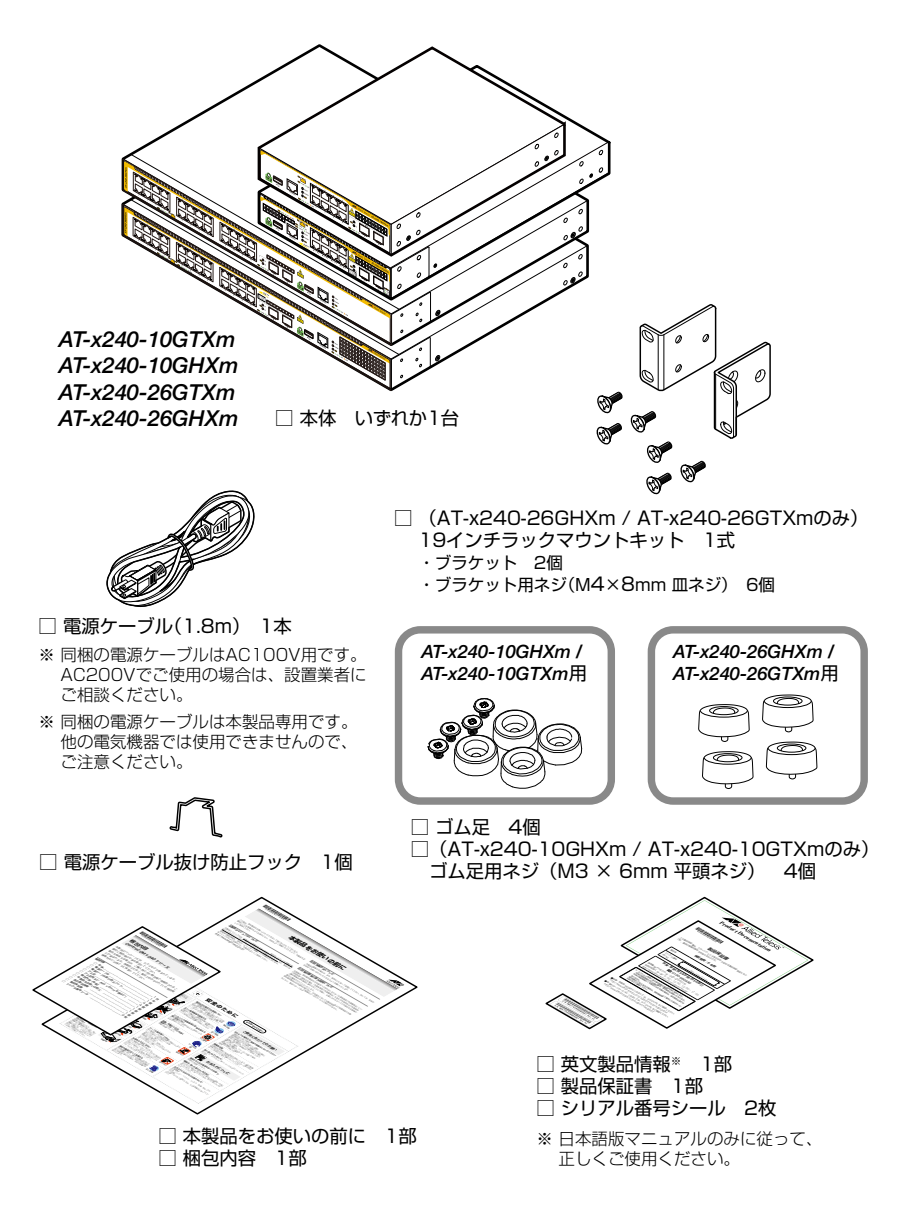

本製品を移送する場合は、ご購入時と同じ梱包箱で再梱包されることが望まれます。再梱 包のために、本製品がおさめられていた梱包箱、緩衝材などは捨てずに保管してください。

# 1.2 概 要

本製品のハードウェア的な特長とオプション (別売) 製品を紹介します。オプション製品 のリリース時期については最新のリリースノートやデータシートをご覧ください。

## 特長

- (AT-x240-10GHXm / AT-x240-10GTXm)
   10/100/1000/2.5G/5GBASE-Tポートを8ポート、SFP/SFP+スロットを2スロット装備
   (AT-x240-26GHXm / AT-x240-26GTXm)
   10/100/1000/2.5G/5GBASE-Tポートを24ポート、SFP/SFP+スロットを2スロット装備
- (AT-x240-10GHXm / AT-x240-26GHXm)
   IEEE 802.3bt準拠のPoE (Power over Ethernet) ++ 給電機能に対応
- 10/100/1000/2.5G/5GBASE-TポートまたはSFP/SFP+スロットを使用して、バーチャ ルシャーシスタック(VCS)機能によるスタック接続が可能
- 本体前面の切替スイッチで、ポートのLEDを消灯させる設定が可能(エコLED機能)
- USB ポート経由でファームウェアや設定ファイルの持ち運び、バックアップ、インストールが 可能
- 同梱のフックで電源ケーブルの抜けを防止
- 同梱またはオプション (別売)の19インチラックマウントキットでEIA標準の19インチラック
   に取り付け可能

## オプション(別売)

| 0 | SFPモジュール              |                        |
|---|-----------------------|------------------------|
|   | AT-SPTXc              | 1000BASE-T (RJ-45) * 1 |
|   | AT-SPSX               | 1000BASE-SX(2連LC)      |
|   | AT-SPSX2              | 1000M MMF(2km)(2連LC)   |
|   | AT-SPLX10a            | 1000BASE-LX(2連LC)      |
|   | AT-SPLX10/I           | 1000BASE-LX(2連LC)      |
|   | AT-SPLX40             | 1000M SMF(40km)(2連LC   |
|   | AT-SPBDM-A · B        | 1000M MMF (550m) (LC)  |
|   | AT-SPBD10-13·14       | 1000BASE-BX10(LC)      |
|   | AT-SPBD40-13/I · 14/I | 1000M SMF(40km) (LC)   |
|   | AT-SPBD80-A · B       | 1000M SMF(80km) (LC)   |
|   |                       |                        |

※1 1000Mでの接続のみサポートしています。

○ SFP+モジュール

| AT-SP10TM      | 1000/10GBASE-T(RJ-45)**2 |
|----------------|--------------------------|
| AT-SP10SR      | 10GBASE-SR(2連LC)         |
| AT-SP10LRa/I   | 10GBASE-LR(2連LC)         |
| AT-SP10ER40a/I | 10GBASE-ER(2連LC)         |
| AT-SP10ZR80/I  | 10G SMF(80km)(2連LC)      |

 AT-SP10BD10/-12・13
 10G SMF (10km) (LC)

 AT-SP10BD20-12・13
 10G SMF (20km) (LC)

 AT-SP10BD40/-12・13
 10G SMF (40km) (LC)

 AT-SP10BD80/-14+15
 10G SMF (80km) (LC)

 AT-SP10TW1
 SFP+ダイレクトアタッチケーブル (1m)\*3

 AT-SP10TW3
 SFP+ダイレクトアタッチケーブル (3m)\*3

 AT-SP10TW7
 SFP+ダイレクトアタッチケーブル (7m)\*3\*4

- ※2 1000M/10Gでの接続のみサポートしています。
- ※3 SFP+ダイレクトアタッチケーブルは、弊社製品同士での接続のみサポート対象となり、他社製品との接続はサポート対象外となります。他社製品との接続が必要な場合は、ダイレクトアタッチケーブル以外のSFP+モジュールを用いて、事前に充分な検証を行ったうえで接続するようにしてください。
- ※4 AT-x240-10GHXm / AT-x240-10GTXmのみ
- 10Gスタックモジュール

| AT-SP10SR             | 10GBASE-SR(2連LC)        |
|-----------------------|-------------------------|
| AT-SP10LRa/I          | 10GBASE-LR(2連LC)        |
| AT-SP10ER40a/I        | 10GBASE-ER(2連LC)        |
| AT-SP10ZR80/I         | 10G SMF(80km)(2連LC)     |
| AT-SP10BD10/I-12.13   | 10G SMF(10km)(LC)       |
| AT-SP10BD20-12 · 13   | 10G SMF (20km) (LC)     |
| AT-SP10BD40/I-12 · 13 | 10G SMF (40km) (LC)     |
| AT-SP10TW1            | SFP+ダイレクトアタッチケーブル(1m)   |
| AT-SP10TW3            | SFP+ダイレクトアタッチケーブル (3m)  |
| AT-SP10TW7            | SFP+ダイレクトアタッチケーブル(7m)*4 |
| AT-StackXS/1.0        | カッパースタックモジュール(1m)       |
|                       |                         |

- 壁設置ブラケット AT-BRKT-J24
- 壁設置用磁石

マグネットKit XS (**AT-x240-10GTXm**) マグネットシート L (**AT-x240-10GTXm**)

○ 19インチラックマウントキット

AT-RKMT-J]4 (*AT-x240-10GHXm / AT-x240-10GTXm*) AT-RKMT-J]5 (*AT-x240-10GHXm / AT-x240-10GTXm*) \*5\*6

- ※5 L字型コネクター電源ケーブルとの併用はできません。
- ※6 (AT-x240-10GHXm) 最前面から 60mm 後ろに取り付けることはできません。
- スタンドキット
   AT-STND-JO3 (AT-x240-10GHXm / AT-x240-10GTXm)\*7
  - ※7 設置方向(電源コネクターの位置)によっては、L字型コネクター電源ケーブルが使用できない場合があります。
- コンソールケーブル<sup>\*8</sup>
   CentreCOM VT-Kit2
   AT-VT-Kit3
  - ※8 コンソール接続には「CentreCOM VT-Kit2」、または「AT-VT-Kit3」が必要です。

- L字型コネクター電源ケーブル
   AT-PWRCBL-J01L(AT-x240-10GTXm / AT-x240-26GHXm / AT-x240-26GTXm)<sup>\*9</sup>
   AT-PWRCBL-J01R(AT-x240-10GHXm / AT-x240-10GTXm)
   \*9 電源ケーブル抜け防止フックとの併用はできません。
- フィーチャーライセンス<sup>\*10</sup>
   AT-x240-FL03
   AT-x240-FL15
   OpenFlow機能ライセンス
  - ※10 対応機種やファームウェアバージョンなどの詳細については、最新のリリースノートやデータシ ートでご確認ください。

# 1.3 各部の名称と働き

## 前面

#### AT-x240-10GHXm

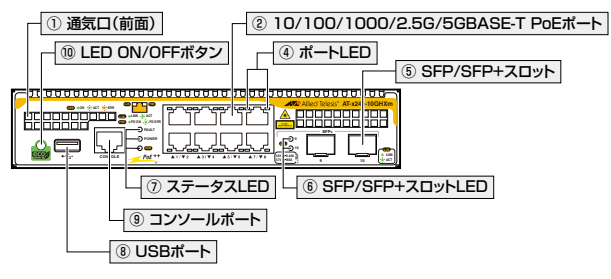

| AT-x240-10GTXm | ③ 10/100/1000/2.5G/5GBASE-T ポート |
|----------------|---------------------------------|
|                |                                 |

AT-x240-26GHXm

| _ |  |                |
|---|--|----------------|
| ľ |  | Alied Telesis" |
|   |  |                |

AT-x240-26GTXm 3 10/100/1000/2.5G/5GBASE-T #->

|        |  | Alled Talasa" |
|--------|--|---------------|
| GTXm   |  |               |
| x240-2 |  |               |
| 4      |  |               |

## ① 通気口(前面)

製品内部に空気を取り入れるための穴です。背面側に搭載されたファンによって、前面から空気を取り入れ背面から排出し、製品内部を冷却します。

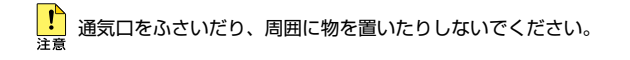

#### ② 10/100/1000/2.5G/5GBASE-T PoEポート

UTPケーブルを接続するコネクター(RJ-45)です。

接続先機器によって、使用可能なUTPケーブルのカテゴリーが異なります。下表を参照 してください。

|            |                  | PoE受電機器        |                  |  |  |
|------------|------------------|----------------|------------------|--|--|
| —          | PoE非対応の機器        | IEEE 802.3af対応 | IEEE 802.3at対応   |  |  |
|            |                  |                | IEEE 802.3bt対応   |  |  |
| 10BASE-Te  | カテゴロ             | - 5N F         | エンハンスド・カテゴリー 5以上 |  |  |
| 100BASE-TX |                  | - <u>5 M</u>   |                  |  |  |
| 1000BASE-T |                  |                |                  |  |  |
| 2.5GBASE-T | エンハンスド・カテゴリー 5以上 |                |                  |  |  |
| 5GBASE-T   |                  |                |                  |  |  |

接続先のポートの種類 (MDI/MDI-X) にかかわらず、ストレート / クロスのどちらのケー ブルタイプでも使用することができます。

10/100/1000/2.5G/5GBASE-T PoEポートは、VCS機能によるスタックポートとしても使用することができます。

※本書では、10BASE-Te/100BASE-TX/1000BASE-T/2.5GBASE-T/5GBASE-Tポートを 10/100/1000/2.5G/5GBASE-Tポートと表記します。

▶ Full Duplex での通信のみサポートしています。オートネゴシエーションまたは固定設定にかか 注意 わらず、Half Duplex で使用することはできませんのでご注意ください。

♥ PoE受電機器の接続には、8線結線のストレートタイプのUTPケーブルをご使用ください。 ヒント

◎ 41ページ「ネットワーク機器を接続する」

- ▶
  照 45ページ「PoE対応の受電機器を接続する」
- 経験 49ページ「スタック接続をする」

#### ③ 10/100/1000/2.5G/5GBASE-Tポート

UTPケーブルを接続するコネクター(RJ-45)です。

ケーブルは10BASE-Te/100BASE-TXの場合はカテゴリー5以上、

1000/2.5G/5GBASE-Tの場合はエンハンスド・カテゴリー 5以上のUTPケーブルを使 用します。

接続先のポートの種類 (MDI/MDI-X) にかかわらず、ストレート / クロスのどちらのケー ブルタイプでも使用することができます。

また、10/100/1000/2.5G/5GBASE-Tポートは、VCS機能によるスタックポートとしても使用することができます。

※ 本書では、10BASE-Te/100BASE-TX/1000BASE-T/2.5GBASE-T/5GBASE-Tポートを 10/100/1000/2.5G/5GBASE-Tポートと表記します。

## 1.3 各部の名称と働き

▶ Full Duplex での通信のみサポートしています。オートネゴシエーションまたは固定設定にかか 注意 わらず、Half Duplex で使用することはできませんのでご注意ください。

◎照 41ページ「ネットワーク機器を接続する」

▲ 49ページ「スタック接続をする」

#### ④ ポートLED

10/100/1000/2.5G/5GBASE-T (PoE) ポートと接続先の機器の通信状況を表示する LED ランプです。

ポートLEDは、LED ON/OFFボタンによって点灯させないように設定することもできます(エコLED機能)。

#### ⑤ SFP/SFP+スロット

オプション(別売)のSFP/SFP+モジュールを装着するスロットです。

10Gスタックモジュール使用時のみ、SFP/SFP+ポートをVCS機能によるスタックポートとしても使用することができます。

- P AT-SPTXcを使用する場合は、1000Mでの通信のみサポートしています。オートネゴシエー 注意 ションまたは固定設定にかかわらず、10/100Mで使用することはできませんのでご注意くだ さい。
   さい。
- Image: Marchaeler State State
- [参照] 41ページ「ネットワーク機器を接続する」
- 49ページ「スタック接続をする」

#### ⑥ SFP/SFP+スロットLED

SFP/SFP+ポートと接続先の機器の通信状況を表示するLED ランプです。

SFP/SFP+スロットLEDは、LED ON/OFFボタンによって点灯させないように設定す ることもできます(エコLED 機能)。

#### ⑦ ステータスLED

本製品全体の状態を表示するLEDランプです。 **24ページ「LED表示」** 

#### ⑧ USBポート

USBメモリーを装着するためのUSB 2.0のポートです。 ファームウェアファイルや設定ファイルの持ち運び、パックアップ、インストールに使い ます。

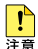

・ ご使用の際には、お客様の使用環境で事前に検証を行ったうえで導入してください。

- <sup>注意</sup>・ USBメモリー以外のものを接続しないでください。USB延長ケーブルやUSBハブを介した 接続は動作保証をいたしませんのでご注意ください。
  - ・ USBメモリーを長期間利用する場合は、USBメモリーの製品保証期間をご確認のうえでご 使用ください。

#### ③ コンソールポート

コンソールを接続するコネクター (RJ-45)です。 ケーブルはオプション (別売) のコンソールケーブル [CentreCOM VT-Kit2]、または 「AT-VT-Kit3」を使用してください。

⑤風 54ページ「コンソールを接続する」

#### <sup>(III)</sup> LED ON/OFFボタン

LEDの点灯・消灯を切り替えるボタンです。 LEDによる機器監視が不要なときに、LEDを消灯させることで、電力消費を抑えて省エ ネの効果を得ることができます(エコLED)。

ボタンを押すと、ステータスLEDを除くすべてのLEDが消灯します。

なお、本ボタンによる点灯・消灯の切り替えは、設定ファイルには反映されません。

を照 24ページ「LED表示」

## 1.3 各部の名称と働き

## 背面

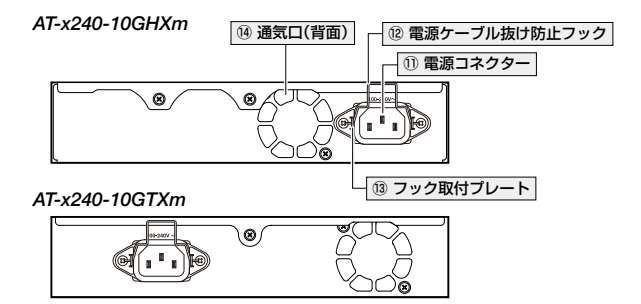

AT-x240-26GHXm / AT-x240-26GTXm

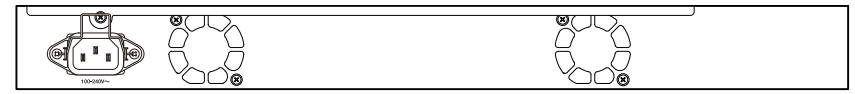

#### ① 電源コネクター

電源ケーブルを接続するコネクターです。 同梱、およびオプション(別売)の電源ケーブルはAC100V用です。AC200Vでご使用の 場合は、設置業者にご相談ください。

## 12 電源ケーブル抜け防止フック

電源ケーブルの抜け落ちを防止する金具です。 ご購入時には、フックは取りはずされた状態で同梱されています。

#### ③ フック取付プレート

#### ⑭ 通気口(背面)

製品内部の空気を排出するための穴です。背面側に搭載されたファンによって、前面から 空気を取り入れ背面から排出し、製品内部を冷却します。

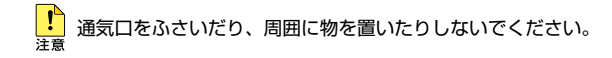

## 側面

#### AT-x240-10GHXm

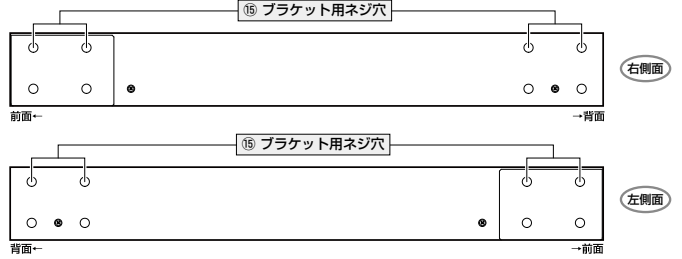

#### AT-x240-10GTXm

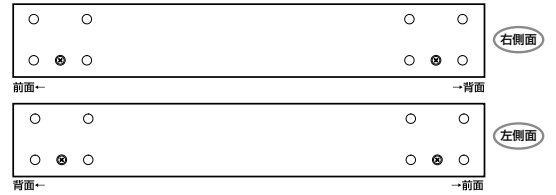

#### AT-x240-26GHXm / AT-x240-26GTXm

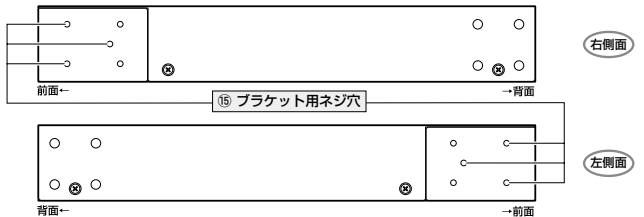

## 15 ブラケット用ネジ穴

19インチラックマウントキットのブラケットを取り付けるためのネジ穴です。

AT-x240-26GHXm / AT-x240-26GTXm は、19インチラックマウントキットが製品に 同梱されています。

AT-x240-10GHXm / AT-x240-10GTXmは、オプション(別売)の19インチラックマウ ントキットを使用してください。

#### [AT-RKMT-J14] [AT-RKMT-J15]

AT-x240-10GHXm / AT-x240-10GTXmは、前面側と背面側の2か所にあり、どちら にでもプラケットが取り付けられます。AT-x240-26GHXm / AT-x240-26GTXmは前面 側に1か所あります。

▶ 32ページ「19インチラックに取り付ける」

◎照 34ページ「オプションを利用して設置する」

# 1.4 LED 表示

本体前面には、本製品全体や各ポートの状態を示すLEDが付いています(下図は AT-x240-10GHXm)。

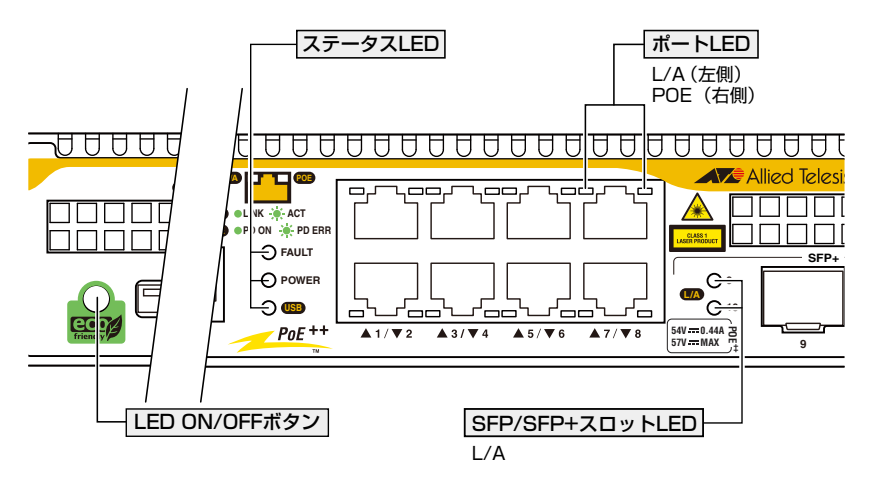

## ポート LED

## AT-x240-10GHXm / AT-x240-26GHXm

10/100/1000/2.5G/5GBASE-T PoEポートの状態を表します。

| LED         | 色 | 状態 | 表示内容                                         |  |
|-------------|---|----|----------------------------------------------|--|
| L/A<br>(左側) | 緑 | 点灯 | リンクが確立しています。                                 |  |
|             |   | 点滅 | パケットを送受信しています。                               |  |
|             | _ | 消灯 | リンクが確立していません。                                |  |
|             |   |    | LED ON/OFFボタンによってLED OFFに設定されています。           |  |
| POE<br>(右側) | 緑 | 点灯 | 受電機器にPoE電源を供給しています。                          |  |
|             |   | 点滅 | 受電機器(または受電機器との間)に異常があります。                    |  |
|             |   |    | PoE 電源の電力使用量が最大供給電力を上回ったため、本ポートへの給電が停止しています。 |  |
|             | _ | 消灯 | 受電機器にPoE電源が供給されていません。                        |  |
|             |   |    | PoE非対応の機器が接続されています。                          |  |
|             |   |    | LED ON/OFFボタンによって LED OFF に設定されています。         |  |

## AT-x240-10GTXm / AT-x240-26GTXm

10/100/1000/2.5G/5GBASE-Tポートの状態を表します。

| LED         | 色 | 状態   | 表示内容                               |  |
|-------------|---|------|------------------------------------|--|
| L/A<br>(左側) | 緑 | 点灯   | リンクが確立しています。                       |  |
|             |   | 点滅   | パケットを送受信しています。                     |  |
|             | _ | .жмд | リンクが確立していません。                      |  |
|             |   |      | LED ON/OFFボタンによってLED OFFに設定されています。 |  |

## SFP/SFP+ スロット LED

SFP/SFP+ポートの状態を表します。

| LED | 色 | 状態 | 表示内容                               |  |
|-----|---|----|------------------------------------|--|
| L/A | 緑 | 点灯 | リンクが確立しています。                       |  |
|     |   | 点滅 | パケットを送受信しています。                     |  |
|     |   | 消灯 | リンクが確立していません。                      |  |
|     |   |    | LED ON/OFFボタンによってLED OFFに設定されています。 |  |

## ステータス LED

本製品全体の状態を表します。

| LED   | 色 | 状態   | 表示内容                               |  |
|-------|---|------|------------------------------------|--|
|       | 赤 | 点灯   | 本製品起動中です。                          |  |
|       |   | 1回点滅 | 本製品のファンに異常があります。                   |  |
| PAOLI |   | 6回点滅 | 本製品の内部温度に異常があります。                  |  |
|       | _ | 消灯   | 本製品に異常はありません。                      |  |
| POWER | 緑 | 点灯   | 本製品に電源が供給されています。                   |  |
|       | — | 消灯   | 本製品に電源が供給されていません。                  |  |
| USB   | 緑 | 点灯   | USBメモリーが装着されています。                  |  |
|       |   | 点滅   | USBメモリーに対してファイルの書き込み/読み出しが行われています。 |  |
|       | 橙 | 点滅   | ファイルの書き込み/読み出しにエラーが発生しています         |  |
|       | _ | 消灯   | USBメモリーが装着されていません。                 |  |

# 2

# 設置と接続

この章では、本製品の設置方法と機器の接続について説明しています。

# 2.1 設置方法を確認する

本製品は次の方法による設置ができます。

- 同梱のゴム足による水平方向の設置 本製品を卓上や棚などの水平な場所に設置する場合は、同梱のゴム足を使用して設 置してください。ゴム足は、本製品への衝撃を吸収したり、本製品の滑りや設置面 の傷付きを防止したりします。
- ラックマウントキットによる19インチラックへの設置
- 壁設置ブラケットによる壁面への設置
- 壁設置用磁石によるスチール面への設置(AT-x240-10GTXm)
- スタンドキットによる垂直方向の設置(AT-x240-10GHXm / AT-x240-10GTXm)

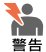

- ・弊社指定品以外の設置金具を使用した設置を行わないでください。また、本書に記載されていない方法による設置を行わないでください。不適切な方法による設置は、火災や故障の原因となります。
  - 水平方向以外に設置した場合、「取り付け可能な方向」であっても、水平方向に設置した場合 に比べほこりがたまりやすくなる可能性があります。定期的に製品の状態を確認し、異常が ある場合にはただちに使用をやめ、弊社サポートセンターにご連絡ください。

製品に関する最新情報は弊社ホームページにて公開しておりますので、設置の際は、付属のマ 注意 ニュアルとあわせてご確認のうえ、適切に設置を行ってください。

## 設置するときの注意

本製品の設置や保守をはじめる前に、必ず4ページ「安全のために」をよくお読みください。

設置については、次の点にご注意ください。

- 電源ケーブルや各メディアのケーブルに無理な力が加わるような設置は避けてください。
- テレビ、ラジオ、無線機などのそばに設置しないでください。
- 充分な換気ができるように、本製品の通気口をふさがないように設置してください。
- 傾いた場所や不安定な場所に設置しないでください。
- 底面を上にして設置しないでください。
- 本製品の上に物を置かないでください。
- 直射日光の当たる場所、多湿な場所、ほこりの多い場所に設置しないでください。
- 本製品は屋外ではご使用になれません。
- コネクターの端子にさわらないでください。静電気を帯びた手(体)でコネクターの端子に触れると静電気の放電により故障の原因になります。

# 2.2 ゴム足を取り付ける

本製品には、ゴム足が同梱されています。

本製品を卓上や棚などの水平な場所に設置する場合は、同梱のゴム足を使用してください。ゴム足は、本製品への衝撃を吸収したり、本製品の滑りや設置面の傷付きを防止した りします。

## AT-x240-10GHXm / AT-x240-10GTXm

#### 取り付け

7 本体底面の四隅のゴム足用ネジ穴に合わせ、ゴム足を置きます。

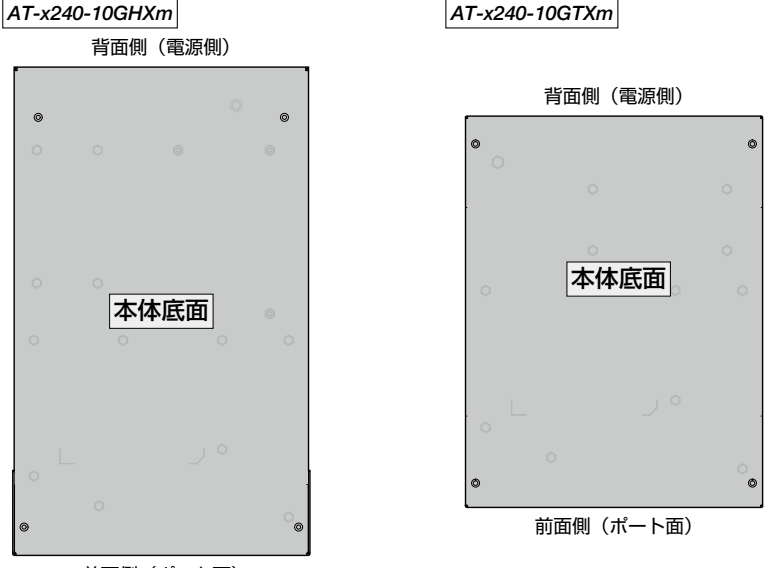

前面側(ポート面)

2 四隅に置いたゴム足の上からゴム足用ネジを挿し、ネジ穴の位置とゴム足用ネジの 位置がずれないように注意しながら、プラスドライバーでしっかりと固定します。

#### 取りはずし

本体底面の四隅に留められているゴム足をはずします。
 プラスドライバーを使用し、固定されているネジを緩めるとゴム足がはずれます。

## AT-x240-26GHXm / AT-x240-26GTXm

## 取り付け

1 本体底面の四隅のゴム足用穴に、ゴム足のピンを挿入します。

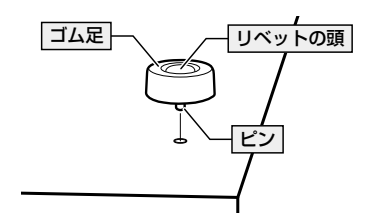

2 指でリベットの頭を押し込みます。リベットの先端が広がり、穴から抜けなくなります。

#### 取りはずし

1 本体底面の四隅に留められているゴム足をはずします(下図はAT-x240-26GHXm)。 リベットの頭とゴム足の隙間に小型のマイナスドライバーを差し込み、リベットの 頭をこじって頭を1~2mm抜いてください。固定が解除され、ゴム足がはずれます。

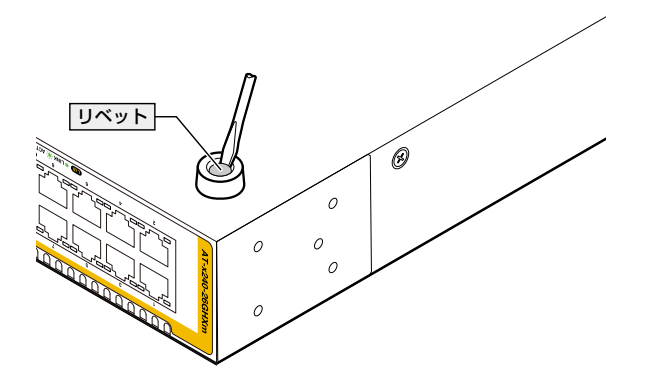

# 2.3 19 インチラックに取り付ける

AT-x240-26GHXm / AT-x240-26GTXm は同梱の19インチラックマウントキットを使用して、EIA 規格の19インチラックに取り付けることができます。

## 設置について

必ず下図の○の方向に設置してください。

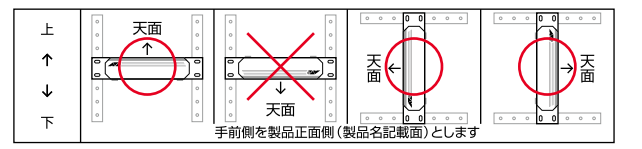

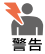

必ず〇の方向に設置してください。それ以外の方向に設置すると、正常な放熱ができなくなり、火災や故障の原因となります。

- ・ ブラケットおよびブラケット用ネジは必ず同梱のものを使用してください。同梱以外のネジ などを使用した場合、火災や感電、故障の原因となることがあります。
- ・本製品を19インチラックへ取り付ける際は適切なネジで確実に固定してください。固定が 不充分な場合、落下などにより重大な事故が発生する恐れがあります。
- ・本製品を接地された19インチラックに搭載するときは、電源のアースは19インチラックと 同電位の場所から取るようにしてください。

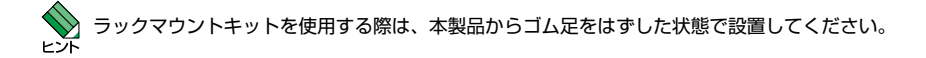

## 19 インチラックへの取り付けかた

- 1 電源ケーブルや各メディアのケーブルをはずします。
- 2 本体底面にゴム足が取り付けられている場合は、ゴム足をはずします(下図は AT-x240-26GHXm)。

リベットの頭とゴム足の隙間に小型のマイナスドライバーを差し込み、リベットの 頭をこじって頭を1~2mm抜いてください。固定が解除され、ゴム足がはずれます。

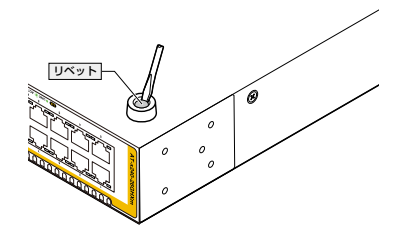

3 同梱のブラケット用ネジを使用して、本体両側面にブラケットを取り付けます(下 図はAT-x240-26GHXm)。

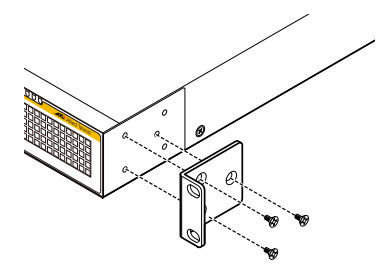

4 ラックに付属のネジを使用して、19インチラックに本製品を取り付けます(下図は AT-x240-26GHXm)。

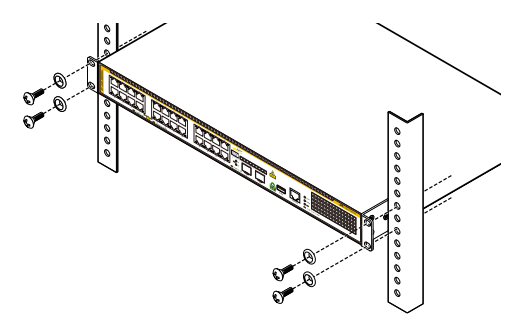

# 2.4 オプションを利用して設置する

本製品は以下のオプション(別売)を使用してEIA規格の19インチラックや壁面に取り付けることができます。本製品の設置用オプション製品は以下のとおりです。 取り付け方法については、各オプションに付属の取扱説明書を参照してください。

| _              | 19インチラック<br>マウントキット             | 壁設置ブラケット    | 壁設置用磁石                    | スタンドキット     |
|----------------|---------------------------------|-------------|---------------------------|-------------|
| AT-x240-10GHXm | AT-RKMT-J14<br>AT-RKMT-J15(トレイ) | AT-BRKT-J24 | _                         | AT-STND-J03 |
| AT-x240-10GTXm | AT-RKMT-J14<br>AT-RKMT-J15(トレイ) | AT-BRKT-J24 | マグネットKit XS<br>マグネットシート L | AT-STND-J03 |
| AT-x240-26GHXm | —(製品同梱)                         | AT-BRKT-J24 | _                         | _           |
| AT-x240-26GTXm | 一(製品同梱)                         | AT-BRKT-J24 | _                         | _           |

## 19 インチラックマウントキットを使用する場合

必ず下図の○の方向に設置してください。

O AT-RKMT-J14 (*AT-x240-10GHXm* / *AT-x240-10GTXm*)

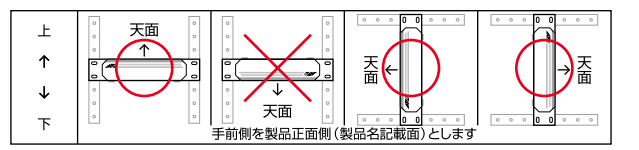

O AT-RKMT-J15 (AT-x240-10GHXm / AT-x240-10GTXm)

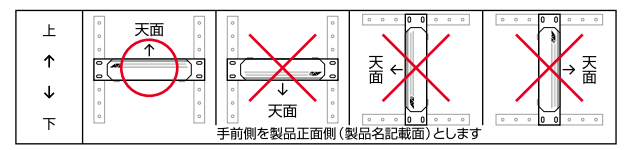

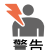

必ず〇の方向に設置してください。それ以外の方向に設置すると、正常な放熱ができなくなり、火災や故障の原因となります。

- ・ 本製品を19インチラックへ取り付ける際は適切なネジで確実に固定してください。固定が 不充分な場合、落下などにより重大な事故が発生する恐れがあります。
- ・本製品へのラックマウントキットの取り付けは、ラックマウントキットの取扱説明書に従っ て正しく行ってください。指定以外のネジなどを使用した場合、火災や感電、故障の原因と なることがあります。
- ・本製品を接地された19インチラックに搭載するときは、電源のアースは19インチラックと 同電位の場所から取るようにしてください。

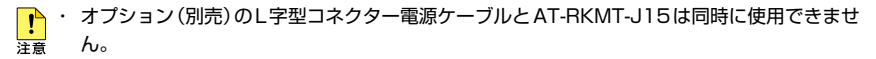

(AT-x240-10GHXm) AT-RKMT-J15を使用する場合には、最前面から60mm後ろに取り付けることはできません。

ラックマウントキットを使用する際は、本製品からゴム足をはずした状態で設置してください。 ヒント

## 壁設置ブラケットを使用する場合

必ず下図の○の方向に設置してください。

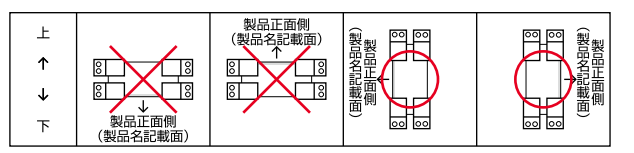

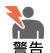

・必ず〇の方向に設置してください。それ以外の方向に設置すると、正常な放熱ができなくなり、火災や故障の原因となります。

- ・ 壁設置ブラケットを使用して壁面に取り付ける際は、適切なネジで確実に固定してください。
   固定が不充分な場合、落下などにより重大な事故が発生する恐れがあります。
- ・ 壁設置ブラケットの取り付けは、壁設置ブラケットの取扱説明書に従って正しく行ってくだ さい。指定以外のネジなどを使用した場合、火災や感電、故障の原因となることがあります。

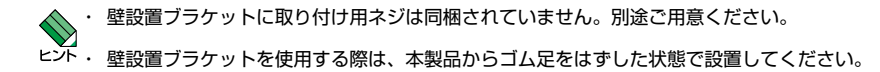

#### 壁設置用磁石を使用する場合

必ず下図の○の方向に設置してください。

○ マグネットKit XS、マグネットシート L(*AT-x240-10GTXm*)

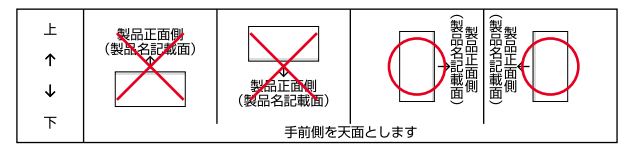

## 2.4 オプションを利用して設置する

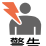

- ・ 必ず○の方向に設置してください。それ以外の方向に設置すると、正常な放熱ができなくな り、火災や故障の原因となります。
- マグネットの取り付けおよび機器の設置は、ケーブルなどの重みにより機器が落下しないよ うに確実に行ってください。けがや機器破損の原因となる恐れがあります。
- ・ 本製品へのマグネットの取り付けは、マグネットKit、マグネットシートの取扱説明書に従っ て正しく行ってください。指定以外のネジなどを使用した場合、火災や感電、故障の原因と なることがあります。

設置面の状態によっては、マグネットの充分な強度を得られない場合があります。

▶ マグネットを使用する際は、本製品からゴム足をはずした状態で設置してください。

## スタンドキットを使用する場合

必ず下図の○の方向に設置してください。

AT-STND-JO3 (AT-x240-10GHXm / AT-x240-10GTXm)  $\bigcirc$ 

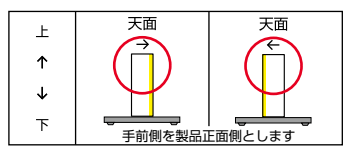

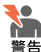

・ 必ず○の方向に設置してください。それ以外の方向に設置すると、正常な放熱ができなくな

 ⑤

 ⑤

 ⑤

 ⑤

 ⑤

 ⑥

 ⑤

 ⑥

 ⑥

 ⑥

 ⑦

 ⑦

 ⑦

 ⑦

 ⑦

 ⑦

 ⑦

 ⑦

 ⑦

 ⑦

 ⑦

 ⑦

 ⑦

 ⑦

 ⑦

 ⑦

 ⑦

 ⑦

 ⑦

 ⑦

 ⑦

 ⑦

 ⑦

 ⑦

 ⑦

 ⑦

 ⑦

 ⑦

- スタンドキットを使用して垂直方向に設置する際は、各パーツを確実に固定してください。 固定が不充分な場合、転倒などによるけがや機器破損の恐れがあります。
- ・本製品と壁面との間にスペースを空けることなく設置する場合は、必ず本製品の底面が壁面 側になる方向に設置してください。
- スタンドキットの取り付けは、スタンドキットの取扱説明書に従って正しく行ってください。 指定以外のネジなどを使用した場合、火災や感電、故障の原因となることがあります。

▶ 設置方向(電源コネクターの位置)によっては、L字型コネクター電源ケーブルが使用できない 注意 場合があります。

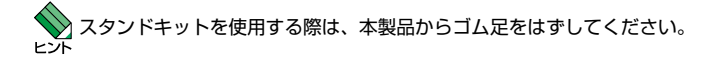
# 2.5 SFP/SFP+ モジュールを取り付ける

SFP/SFP+モジュールの取り付けかたを説明します。 本製品にはオプション(別売)で以下のモジュールが用意されています。

| SFPモジュール                      |                        |
|-------------------------------|------------------------|
| AT-SPTXc                      | 1000BASE-T (RJ-45)     |
| AT-SPSX                       | 1000BASE-SX(2連LC)      |
| AT-SPSX2                      | 1000M MMF(2km)(2連LC)   |
| AT-SPLX10a                    | 1000BASE-LX(2連LC)      |
| AT-SPLX10/I                   | 1000BASE-LX(2連LC)      |
| AT-SPLX40                     | 1000M SMF(40km) (2連LC) |
| AT-SPBDM-A · AT-SPBDM-B       | 1000M MMF (550m) (LC)  |
| AT-SPBD10-13 · AT-SPBD10-14   | 1000BASE-BX10 (LC)     |
| AT-SPBD40-13/I·AT-SPBD40-14/I | 1000M SMF (40km) (LC)  |
| AT-SPBD80-A · AT-SPBD80-B     | 1000M SMF (80km) (LC)  |
| SFP+モジュール                     |                        |
| AT-SP10TM                     | 1000/10GBASE-T(RJ-45)  |
| AT-SP10SR                     | 10GBASE-SR(2連LC)       |
| AT-SP10LRa/I                  | 10GBASE-LR(2連LC)       |
| AT-SP10ER40a/I                | 10GBASE-ER(2連LC)       |
| AT-SP10ZR80/I                 | 10G SMF(80km)(2連LC)    |
| AT-SP10BD10/I-12·13           | 10G SMF(10km) (LC)     |
| AT-SP10BD20-12 · 13           | 10G SMF (20km) (LC)    |
| AT-SP10BD40/I-12 · 13         | 10G SMF (40km) (LC)    |
| AT-SP10BD80/I-14 · 15         | 10G SMF (80km) (LC)    |
| AT-SP10TW1                    | SFP+ダイレクトアタッチケーブル(1m)  |
| AT-SP10TW3                    | SFP+ダイレクトアタッチケーブル(3m)  |
| AT-SP10TW7 <sup>*1</sup>      | SFP+ダイレクトアタッチケーブル(7m)  |

※ ] AT-x240-10GHXm / AT-x240-10GTXmのみ

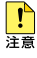

・弊社販売品以外のSFP/SFP+では動作保証をいたしませんのでご注意ください。

- 注意 AT-SPTXcを使用する場合は、1000Mでの通信のみサポートしています。オートネゴシエ ーションまたは固定設定にかかわらず、10/100Mで使用することはできませんのでご注意 ください。
  - AT-SP10TMを使用する場合は、1000M/10Gでの通信のみサポートしています。オートネゴシエーションまたは固定設定にかかわらず、2.5G/5Gで使用することはできませんのでご注意ください。
  - SFP+ダイレクトアタッチケーブル(以下 ダイレクトアタッチケーブル)は、弊社製品同士での接続のみサポート対象となり、他社製品との接続はサポート対象外となります。他社製品との接続が必要な場合は、ダイレクトアタッチケーブル以外のSFP+モジュールを用いて、事前に充分な検証を行ったうえで接続するようにしてください。

SFP/SFP+の仕様については、SFP/SFP+に付属のインストレーションガイドを参照してく ヒント ださい。

## SFP/SFP+ モジュールの取り付けかた

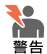

◆● ・ 静電気の放電を避けるため、SFP/SFP+取り付け・取りはずしの際には、ESDリストスト ラップをするなど静電防止対策を行ってください。

- ・ SFP/SFP+はクラス1レーザー製品です。本製品装着時に光ファイバーケーブルやコネクタ ーをのぞきこまないでください。目に傷害を被る場合があります。
- ・ SFP+ダイレクトアタッチケーブルを介して接続される機器のアースは、必ず同電位の場所 に接続するようにしてください。アースの電位が異なる機器同士をSFP+ダイレクトアタッ チケーブルで接続すると、ショートや故障の原因となる恐れがあります。

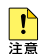

・ SFP/SFP+に付いているダストカバーは、SFP/SFP+を使用するとき以外、はずさないよ うにしてください。

・ SFP/SFP+を取りはずしてから再度取り付ける場合は、しばらく間をあけてください。

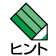

・ SFP/SFP+はホットスワップ対応のため、取り付け・取りはずしの際に、本体の電源を切る 必要はありません。異なる種類(型番)のモジュールへのホットスワップも可能です。

・ SFP/SFP+には、スロットへの固定・取りはずし用にハンドルが付いているタイプとボタン が付いているタイプがあります。形状は異なりますが、機能的には同じものです。

#### 取り付け

#### ○ SFP/SFP+モジュール

SFP/SFP+の両脇を持ってスロットに差し込み、カチッとはまるまで押し込みます。 7 ハンドルが付いているタイプはハンドルを上げた状態で差し込んでください(下図 はAT-x240-26GTXm)。

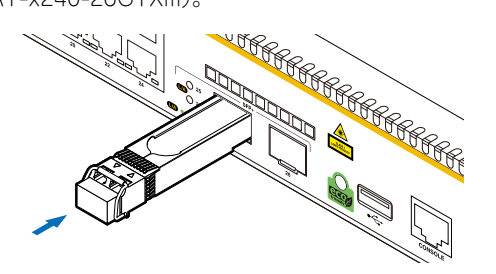

2 SFP/SFP+にダストカバーが付いている場合は、ダストカバーをはずします。

## ○ SFP+ダイレクトアタッチケーブル

- 1 コネクターにダストカバーが付いている場合は、ダストカバーをはずします。
- 2 コネクターの両脇を持ってスロットに差し込み、カチッとはまるまで押し込みます (下図はAT-x240-26GTXm)。

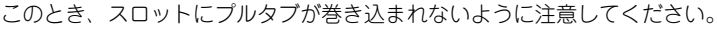

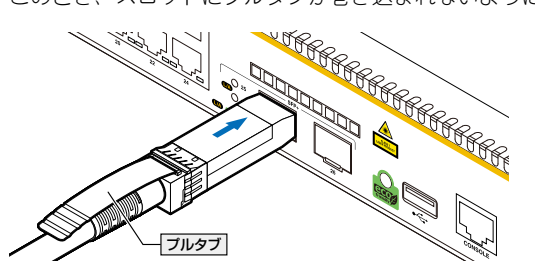

3 同様の手順で、ケーブルの反対側のコネクターを、もう1台の機器のスロットに接続します。

#### 取りはずし

## ○ SFP/SFP+モジュール

- **1** 各ケーブルをはずします。
- 2 ボタンが付いているタイプはボタンを押し、ハンドルが付いているタイプはハンド ルを下げたあと、手前に引いてスロットへの固定を解除します。
- 3 SFP/SFP+の両脇を持ってスロットから引き抜きます(下図はAT-x240-26GTXm)。

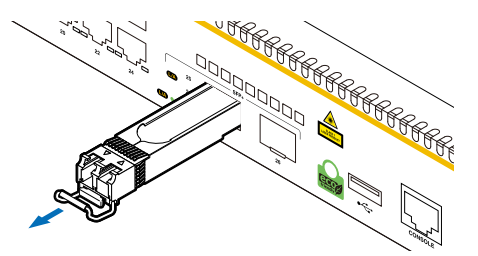

## 2.5 SFP/SFP+ モジュールを取り付ける

## ○ SFP+ダイレクトアタッチケーブル

 コネクター上部のプルタプを持って、スロットから手前にまっすぐ引き抜きます(下 図はAT-x240-26GTXm)。

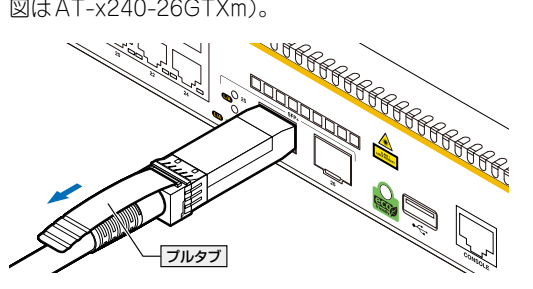

**2** 同様の手順で、ケーブルの反対側のコネクターをスロットから引き抜きます。

# 2.6 ネットワーク機器を接続する

本製品にコンピューターや他のネットワーク機器を接続します。

## ケーブル

使用ケーブルと最大伝送距離は以下のとおりです。

| ポート                                                                                    | 使用ケーブル                               |                                           | 最大伝送距離                   |
|----------------------------------------------------------------------------------------|--------------------------------------|-------------------------------------------|--------------------------|
| 10/1001000/2.5G/5GBASE-T                                                               | 10BASE-Te                            | ー<br>ー<br>ー<br>ー<br>ー<br>ー<br>ー<br>ー<br>ー |                          |
| •AT-x240-10GHXm <sup>*1*2</sup> 100BASE-TX<br>•AT-x240-10GTXm <sup>*1</sup> 1000BASE-T | 100BASE-TX                           |                                           |                          |
|                                                                                        | 1000BASE-T                           |                                           | 100m                     |
| •AT-x240-26GHXm <sup>**1*2</sup>                                                       | 2.5GBASE-T*4                         | UTPエンハンスド・カテゴリー 5以上                       |                          |
| • AT-x240-26GTXm**                                                                     | 5GBASE-T**4                          |                                           |                          |
| 1000BASE-T                                                                             | 1000BASE-T                           | UTPエンハンスド・カテゴリー 5以上                       |                          |
| 1000/10GBASE-T                                                                         |                                      | UTPカテゴリー 6A                               | 100m                     |
| · AT-SPTXc <sup>™3</sup>                                                               | 10GBASE-T <sup>*5</sup>              | STPカテゴリー 6A                               |                          |
| · AT-SP10TM <sup>™6</sup>                                                              |                                      | STPカテゴリー 7                                |                          |
| 1000BASE-SX                                                                            | GI 50/125マ                           | ルチモードファイバー                                | 550m<br>(伝送帯域500MHz·km時) |
| · AT-SPSX                                                                              | GI 62.5/125マルチモードファイバー               |                                           | 275m<br>(伝送帯域200MHz·km時) |
| 長距離用1000Mbps光                                                                          | GI 50/125マルチモードファイバー                 |                                           | 1 km                     |
| · AT-SPSX2                                                                             | GI 62.5/125マルチモードファイバー               |                                           | 2km                      |
|                                                                                        | シングルモードファイバー(ITU-T G.652準拠)          |                                           | 10km                     |
| 1000BASE-LX                                                                            | GI 50/125マルチモードファイバー*7               |                                           | 550m                     |
| AI-OI EXIDa                                                                            | GI 62.5/125マルチモードファイバー <sup>*7</sup> |                                           | (伝送帯域500MHz·km時)         |
| 1000BASE-LX<br>• <i>AT-SPLX10/I</i>                                                    | シングルモードファイバー(ITU-T G.652準拠)          |                                           | 1 Okm                    |
| 長距離用 1000Mbps 光<br>・ <i>AT-SPLX40</i>                                                  | シングルモードファイバー(ITU-T G.652準拠)          |                                           | 40km                     |
| 1心双方向1000Mbps光                                                                         | GI 50/125マ                           | ルチモードファイバー                                | 550m                     |
| · AT-SPBDM-A · B                                                                       | GI 62.5/125マルチモードファイバー               |                                           | 55011                    |
| 1000BASE-BX10<br>• <i>AT-SPBD10-13</i> • 14                                            | シングルモードファイバー(ITU-T G.652準拠)          |                                           | 1 Okm                    |
| 1 心双方向 1000Mbps光<br>・AT-SPBD40-13/I・14/I                                               | シングルモードファイバー(ITU-T G.652準拠)          |                                           | 40km                     |
| 1 心双方向 1000Mbps光<br>・ <i>AT-SPBD80-A · B</i>                                           | シングルモードファイバー(ITU-T G.652準拠)          |                                           | 80km <sup>*8</sup>       |

## 2.6 ネットワーク機器を接続する

| ポート                                              | 使用ケーブル                      | 最大伝送距離                                   |
|--------------------------------------------------|-----------------------------|------------------------------------------|
|                                                  |                             | 66m (伝送帯域<br>400MHz · km時)               |
|                                                  | GI 50/125マルチモードファイバー        | 82m(伝送帯域<br>500MHz·km時)                  |
| 10GBASE-SR                                       |                             | 300m(伝送帯域<br>2000MHz・km時)                |
| • AT-SP10SR                                      |                             | 400m <sup>*9</sup> (伝送帯域<br>4700MHz·km時) |
|                                                  |                             | 26m (伝送帯域<br>160MHz · km時)               |
|                                                  | 6 62.57 25 900 2 707 7 77   | 33m (伝送帯域<br>200MHz · km時)               |
| 10GBASE-LR<br>• AT-SP10LRa/I                     | シングルモードファイバー(ITU-T G.652準拠) | 1 Okm                                    |
| 10GBASE-ER<br>• AT-SP10ER40a/I                   | シングルモードファイバー(ITU-T G.652準拠) | 40km                                     |
| 長距離用 10Gbps 光<br>・AT-SP10ZR80/I                  | シングルモードファイバー(ITU-T G.652準拠) | 80km <sup>**8</sup>                      |
| 1 心双方向 1 OGbps 光<br>・ <i>AT-SP10BD10/I-12・13</i> | シングルモードファイバー(ITU-T G.652準拠) | 1 Okm                                    |
| 1 心双方向 1 OGbps 光<br>・ <i>AT-SP10BD20-12・13</i>   | シングルモードファイバー(ITU-T G.652準拠) | 20km                                     |
| 1 心双方向 1 OGbps 光<br>・ <i>AT-SP10BD40/I-12・13</i> | シングルモードファイバー(ITU-T G.652準拠) | 40km                                     |
| 1 心双方向 1 OGbps 光<br>・ <i>AT-SP10BD80/I-14・15</i> | シングルモードファイバー(ITU-T G.652準拠) | 80km <sup>**8</sup>                      |
| SFP+ダイレクトアタッチケーブル                                |                             |                                          |
| • AT-SP10TW1                                     | lm                          |                                          |
| • AT-SP10TW3                                     |                             | Зm                                       |
| • AT-SP10TW7 (AT-x240-10G                        | 7m                          |                                          |

- ※1 本製品の10/100/1000/2.5G/5GBASE-TポートはFull Duplex での通信のみサポートして います。
- ※2 PoE受電機器を接続する場合の使用ケーブルは、45ページ「PoE対応の受電機器を接続する」 をご覧ください。
- ※3 AT-SPTXcは1000Mでの通信のみサポートしています。
- ※4 最大伝送距離は理論値であり、実際の伝送距離は使用環境によって異なります。
- ※5 最大伝送距離は理論値であり、実際の伝送距離は使用環境によって異なります。また、隣接した ケーブルや外部からのノイズの影響を低減するため、STPケーブルの使用をおすすめします。
- ※6 AT-SP10TMは1000M/10Gでの通信のみサポートしています。
- ※7 マルチモードファイバーを使用する際には、対応するモード・コンディショニング・パッチコードを使用してください。
- ※8 使用ケーブルの損失が0.25dB/km以下、分散が20ps/nm・kmの場合です。
- ※9 AT-SP10SRのハードウェアリビジョン「Rev.G」以降でサポート。

## 接続のしかた

STPケーブル/SFP+ダイレクトアタッチケーブル/カッパースタックモジュール「AT-StackXS/1.0」を介して接続される機器のアースは、必ず同電位の場所に接続するようにして ください。アースの電位が異なる機器同士をSTPケーブル/SFP+ダイレクトアタッチケーブ ルで接続すると、ショートや故障の原因となる恐れがあります。

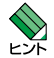

SFP+ダイレクトアタッチケーブル/カッパースタックモジュール「AT-StackXS/1.0」はモジュールとケーブルが一体型です。接続手順については、37ページ「SFP/SFP+モジュールを取り付ける」をご覧ください。

・ PoE受電機器に接続する手順については、45ページ「PoE対応の受電機器を接続する」を ご覧ください。

## 10/100/1000/2.5G/5GBASE-T(PoE)ポート

MDI/MDI-X自動認識機能により、接続先のポートの種類(MDI/MDI-X)にかかわらず、 ストレート/クロスのどちらのケーブルタイプでも使用することができます。本製品の MDI/MDI-X自動認識機能は、ポートの通信速度、デュプレックスの設定にかかわらず、 どの通信モードでも有効にすることができます。

- 1 本製品の10/100/1000/2.5G/5GBASE-T(PoE) ポートに、UTPケーブルの RJ-45コネクターを差し込みます。
- UTPケーブルのもう一端のRJ-45コネクターを、接続先機器の 10/100/1000/2.5G/5GBASE-T(PoE)ポートに差し込みます。

## 1000/10GBASE-Tポート

## ○1000BASE-T

MDI/MDI-X自動認識機能により、接続先のポートの種類(MDI/MDI-X)にかかわらず、 ストレート/クロスのどちらのケーブルタイプでも使用することができます。

## ◯ 10GBASE-T

MDI/MDI-X自動認識機能により、接続先のポートの種類(MDI/MDI-X)にかかわらず、 ストレート/クロスのどちらのケーブルタイプでも使用することができますが、不要なト ラブルを避けるため、ストレートタイプを使用することをおすすめします。

- 本製品に装着したSFP/SFP+の1000/10GBASE-Tポートに、UTP/STPケーブ ルのRJ-45コネクターを差し込みます。
- 2 UTP/STPケーブルのもう一端のRJ-45コネクターを、接続先機器の 1000/10GBASE-Tポートに差し込みます。

## 2.6 ネットワーク機器を接続する

#### 光ポート

光ファイパーケーブルはLCコネクターが装着されたものをご用意ください。

AT-SPBDシリーズ、AT-SP10BDシリーズ以外のSFP/SFP+で使用する光ファイバー ケーブルは2本で1対になっています。本製品のTXを接続先の機器のRXに、本製品の RXを接続先の機器のTXに接続してください。

AT-SPBDシリーズ、AT-SP10BDシリーズは、送受信で異なる波長の光を用いるため、 1本の光ファイバーケーブルで通信ができます。

- 本製品に装着したSFP/SFP+の光ポートに、光ファイバーケーブルのコネクターを 差し込みます。
- 2 光ファイパーケーブルのもう一端のコネクターを、接続先機器側の光ポートに差し込みます。

# 2.7 PoE 対応の受電機器を接続する

#### (AT-x240-10GHXm / AT-x240-26GHXm) PoE対応の受電機器を接続します。

AT-x240-10GHXm / AT-x240-26GHXmはクラス8受電機器への給電が可能なIEEE 802.3btに対応しています。また、給電方式はケーブルの信号線(1,2,3,6)を使用して給電 を行うオルタナティブA、ケーブルの信号線(4,5,7,8)を使用して給電を行うオルタナティ プBを採用しています。

## PoE 給電仕様

AT-x240-10GHXm / AT-x240-26GHXmのPoE 給電機能は、デフォルトでは、すべてのPoE ポートで有効になっています。接続された受電機器の検出、電力クラスの識別を 自動的に行い、必要に応じて給電を開始します。

接続された機器が受電機器ではなく通常のイーサネット機器だった場合は、給電を行わず 通常の10/100/1000/2.5G/5GBASE-Tポートとして動作します。

1ポートあたりの最大供給電力は90W、システム全体の最大供給電力は AT-x240-10GHXmでは240W、AT-x240-26GHXmでは370Wです。

IEEE 802.3btで 規 定 さ れ て い る 電 力 ク ラ ス 分 け と、AT-x240-10GHXm / AT-x240-26GHXm が同時に給電可能なポートの最大数については、下表をご覧ください。

| 5=7 | 平電機型の電力(早十) 公電機型の電力 |         | 同時に給電可能な       | なポートの最大数       |
|-----|---------------------|---------|----------------|----------------|
| 572 | 文电磁品の电力(取入)         | 和电協品の电力 | AT-x240-10GHXm | AT-x240-26GHXm |
| 0   | 13.0 W              | 15.4 W  | 8              | 24             |
| 1   | 3.84 W              | 4.0 W   | 8              | 24             |
| 2   | 6.49 W              | 7.0 W   | 8              | 24             |
| 3   | 13.0 W              | 15.4 W  | 8              | 24             |
| 4   | 25.5 W              | 30.0W   | 8              | 12*            |
| 5   | 40.0 W              | 45.0 W  | 5*             | 8*             |
| 6   | 51.0 W              | 60.0 W  | 4*             | 6*             |
| 7   | 62.0 W              | 75.0 W  | 3*             | 4*             |
| 8   | 71.3 W              | 90.0 W  | 2*             | 4*             |

※ 受電機器の電力使用量やポートの出力電力の設定によっては、同時に給電可能なポートの最大数が増加す る場合があります。

電力クラスは、CLIのshow power-inlineコマンドやshow power-inline interfaceコマンド で確認できます(Class欄やPowered device class欄)。

## 2.7 PoE 対応の受電機器を接続する

#### 電力配分方法

本製品では、受電機器が接続されたポートに対して、受電機器が必要とする分だけ電力を 供給するという電力配分方法を採用しています。

システム全体の供給電力に余裕があるかぎり、新たに接続された受電機器への給電を開始 する仕様で、ポートへの出力電力は、受電機器の実際の電力使用量にもとづいて決まりま す。

受電機器が必要とする分だけ電力を供給するため、PoE電源の電力を無駄なく割り振ることができますが、不意の給電停止を避けるため、ケーブルでの内部損失分や受電機器の電力使用量の変動を考慮して、電力配分の見積もりを行う必要があります。

#### 給電時の優先順位

power-inline priorityコマンド (インターフェースモード) で、ポートごとに給電優先度 をlow (低)、high (高)、critical (最高)の3段階で設定できます。

PoE電源の電力使用量(総量)が最大供給電力を上回った場合は、給電中のポートのうち、 もっとも優先順位の低いポートへの給電を停止します。

デフォルトでは、すべてのポートで給電優先度が「low」に設定されています。給電優先度の同じポート間では、ポート番号の小さいほうが優先順位が高くなります(ポート1がもっとも優先順位が高い)。

#### ポートからの出力電力の上限

前述のとおり、power-inline maxコマンド(インターフェースモード)で、ポートごとに 最大出力電力を任意に設定することができます。なんらかの理由でポートからの出力電力 が上限値を超えた場合は、給電優先順位に関係なく該当ポートへの給電が停止されます。

デフォルトでは、すべてのポートで上限値が未設定です。未設定時は、接続された受電機 器の電力クラスにおける最大出力電力が上限となります。

ポートからの出力電力が、クラス1受電機器の場合4W、クラス2受電機器の場合7W、 クラス3受電機器の場合15.4W、クラス4受電機器の場合30W、クラス5受電機器の場 合45W、クラス6受電機器の場合60W、クラス7受電機器の場合75W、クラス8受電機 器の場合90Wを超えると、該当ポートへの給電が停止されます。

power-inline maxコマンド設定時は、接続された受電機器の電力クラスにおける最大出 力電力よりも小さい値の場合、設定された上限値を超えると給電を停止します。

#### 給電拒否動作

不意の給電停止を避けるため、本製品は、電力使用量が一定量を超えた場合に、新たに接 続された受電機器への給電を拒否するという動作を行います。

空きポートに新たに受電機器が接続されると、本製品は受電機器の電力クラスを識別し、 該当クラスで規定されている給電機器の電力と、受電機器が接続された時点でのPoE電 源の余剰電力とを比較して、新たな受電機器への給電を開始するかどうかを判断します。 新たな受電機器接続時に、「該当クラスの電力」が「余剰電力」を上回る場合は受電機器へ の給電を拒否し、「該当クラスの電力」が「余剰電力」を下回る場合は受電機器への給電を 開始します。

「該当クラスの電力」とは、クラス1=4W、クラス2=7W、クラス3=15.4W、クラス 4=30W、クラス5=45W、クラス6=60W、クラス7=70W、クラス8=90Wを指し、 これらの値とPoE電源の余剰電力とを比較します。

PoE電源の余剰電力に対して、新たに接続された受電機器への給電が拒否されるクラスの 分類は以下のとおりです。

| PoE電源の余剰電力 <sup>®</sup> | 新たに接続された受電機器への給電可否           |
|-------------------------|------------------------------|
| 75W以上90W未満              | クラス8受電機器への給電拒否(クラス1~7は給電可)   |
| 60W以上75W未満              | クラス7~8受電機器への給電拒否(クラス1~6は給電可) |
| 45W以上60W未満              | クラス6~8受電機器への給電拒否(クラス1~5は給電可) |
| 30W以上45W未満              | クラス5~8受電機器への給電拒否(クラス1~4は給電可) |
| 15.4W以上30W未満            | クラス4~8受電機器への給電拒否(クラス1~3は給電可) |
| 7W以上15.4W未満             | クラス3~8受電機器への給電拒否(クラス1~2は給電可) |
| 4W以上7W未満                | クラス2~8受電機器への給電拒否(クラス1は給電可)   |
| 4W未満                    | 全クラスの受電機器への給電拒否              |

※ 電力使用量は常に一定ではないため、実環境においてしきい値は多少増減する可能性があります。

たとえば、最大供給電力が240WのAT-x240-10GHXmにおいて、PoE電源の電力使用 量が230Wだった場合、余剰電力は10Wとなります。

この状態で、新たにクラス3受電機器を接続した場合、クラス3=15.4W>10Wとなり、 実際の電力使用量が10W未満であっても、給電は開始されません。同じ条件でクラス1 ~2の受電機器を接続した場合は、給電が行われます。

一方、接続ポートに「ポートからの出力電力の上限」が設定されている場合は、給電可否の判断には受電機器の該当クラスではなく、設定値が使用されます。たとえば、余剰電力が10Wの状態で、新たな受電機器の接続ポートに8Wの上限値が設定されている場合は、 8W<10Wとなるため、給電が開始されます。ただし、受電機器が必要とする電力が設定値を上回れば、該当ポートへの給電は停止されます。

## 2.7 PoE 対応の受電機器を接続する

## ケーブル

UTPケーブルを使用します。

接続先機器によって、使用可能なUTPケーブルのカテゴリーが異なります。下表を参照 してください。

|            |                  | PoE受電機器        |                  |
|------------|------------------|----------------|------------------|
| _          | PoE非対応の機器        | IEEE 802.3af対応 | IEEE 802.3at対応   |
|            |                  |                | IEEE 802.3bt対応   |
| 10BASE-Te  | カテゴリー 5以上        |                | エンハンフド・カテブリー ちいし |
| 100BASE-TX |                  |                |                  |
| 1000BASE-T | エンハンスド・カテゴリー 5以上 |                |                  |
| 2.5GBASE-T |                  |                | 1-5以上            |
| 5GBASE-T   |                  |                |                  |

MDI/MDI-X自動認識機能により、接続先のポートの種類(MDI/MDI-X)にかかわらず、 ストレート/クロスのどちらのケーブルタイプでも使用することができます。本製品の MDI/MDI-X自動認識機能は、ポートの通信速度、デュプレックスの設定にかかわらず、 どの通信モードでも有効にすることができます。

♥ PoE受電機器の接続には、8線結線のストレートタイプのUTPケーブルをご使用ください。 ヒント

## 接続のしかた

- - ・本製品を給電機器 (PSE) とカスケード接続する場合は、本製品のカスケードポートのPoE 給電機能を無効に設定してください。カスケードポートを指定して、power-inline enable コマンド (インターフェースモード)をno形式で実行します。
  - 給電中のポートからPoEクラス5以上のハイパワー受電機器に接続されているケーブルを抜 く際は、あらかじめCLI上で本製品のPoEポートをDisable に設定するか、電源をオフにす ることを推奨します。給電状態のままケーブルを抜くと、本製品や接続機器の故障の原因と なる恐れがあります。
- 1 本製品の10/100/1000/2.5G/5GBASE-T PoEポートにUTPケーブルのRJ-45 コネクターを差し込みます。
- 2 UTPケーブルのもう一端のRJ-45コネクターをPoE受電機器の 10/100/1000/2.5G/5GBASE-T PoEポートに差し込みます。

## 2.8 スタック接続をする

10/100/1000/2.5G/5GBASE-T (PoE) ポート、SFP/SFP+スロットを利用して、スタ ック接続をする方法を説明します。

VCSは最大2台のスイッチのポート間をケーブルで接続することにより、仮想的に1台のスイッチとして動作させる機能です。

ここでは、VCSの物理構成における、具体的な接続手順と注意事項について説明します。 VCSの初期設定から運用までの流れについては、「コマンドリファレンス」をご覧ください。

VCSに関する詳細な情報は、弊社ホームページに掲載の「コマンドリファレンス」に記載されて います。ご使用の際は、必ず「コマンドリファレンス」の「バーチャルシャーシスタック (VCS)」 をお読みになり内容をご確認ください。 また、ファールウェアのバージョンにより、サポート対象となる巻きの範囲が異れる場合があ

また、ファームウェアのバージョンにより、サポート対象となる機能の範囲が異なる場合があ りますので、詳細は「コマンドリファレンス」でご確認ください。

## 用語解説

本製品のVCSの説明では、以下の用語を用います。

- スタックモジュール(ファイバースタックモジュール、カッパースタックモジュール)
   スタック接続に使用するSFP+のうち、光ファイバーケーブルタイプを「ファイバースタックモジュール」、UTP/STPケーブルタイプおよびダイレクトアタッチケーブルタイプを「カッパースタックモジュール」と呼びます。
   「スタックモジュール」と表記している場合は、「ファイバースタックモジュール」と「カッパースタックモジュール」の両方を意味します。
- VCSグループ、スタックメンバー
   VCS機能によって作られる仮想的なスイッチをVCSグループ、VCSグループを構成する個々のスイッチをスタックメンバーと呼びます。
- スタックリンク、スタックポート
   スタック接続に使用するポートを「スタックポート」と呼びます。
   隣接した2台のスタックメンバー間の接続を「スタックリンク」と呼びます。スタックリンクは、
   複数のスタックポートから構成されることもあり、たとえば、通信速度10GbpsのSFP+を2
   ポート使用して、20Gbpsの帯域幅を持つ1本のスタックリンクとして取り扱うことができます。

## 概要

VCSのおもな仕様は以下のとおりです。

- スタック台数(VCSグループあたり)
   2台(マスター1台、スレーブ1台)
- スタック接続に使用できるポート

| 5Gスタック  | 10/100/1000/2.5G/5GBASE-T (PoE) ポート |
|---------|-------------------------------------|
| 10Gスタック | SFP/SFP+ポート(10Gスタックモジュール使用時)        |

CLI上でVCS機能を有効にし、スタックポートに設定することでスタックポートに、スタック ポートの設定を解除、またはVCS機能を無効に設定するとスイッチポートになります。 VCS機能は初期設定で無効化されています。なお、VCS機能およびスタックポート設定の反映 には、システムの再起動が必要になります。

スタックポートに設定されたポートでは通信モードの設定はできません。各ポートはオートネ ゴシエーションにより最大帯域で動作します。

- スタックポート数(メンバーあたり)
   2ポート
- スタックメンバー間の配線 VCS グループ内では、すべてのスタックリンクの帯域幅、および、メンバー間で使用するポートの数を統一する必要がありますが、使用するポート番号に指定はありません。異なる番号のポート同士、同じ番号のポート同士、いずれの組み合わせでも接続可能です。
- VCS グループの接続構成

VCS グループ内で、異なるスタックモジュールを混在させる構成はサポートしていません。 SFP/SFP+スロットを使用する場合は同一のスタックモジュールを使用してください。

同一VCSグループを構成可能なスタックメンバー(機器)の組み合わせ
 CentreCOM x240シリーズで構成します。他のVCSサポート製品との混在はできません。

#### ○ レジリエンシーリンク

レジリエンシーリンクとは、ヘルスチェックメッセージの送受信によって状態確認を行うため の予備リンクです。レジリエンシーリンクを使用する場合は、任意のスイッチポート1ポート をレジリエンシーリンクに設定し、適切なケーブルで接続します。 レジリエンシーリンクの使用は、カッパースタックモジュールまたは 10/100/1000/2.5G/5GBASE-T (PoE)ポート使用時は必須、ファイバースタックモジュ ール使用時は任意となります。

## 対応インターフェースとケーブル

スタックポートとして使用可能なモジュールとポート、および使用ケーブルと最大伝送距 離は以下のとおりです。

| ポート                                 | 使用ケーブル                             | 最大伝送距離                 |  |
|-------------------------------------|------------------------------------|------------------------|--|
| SFP/SFP+スロット                        |                                    |                        |  |
| 10Gファイバースタッ                         | ックモジュール                            |                        |  |
|                                     |                                    | 66m (伝送帯域400MHz·km時)   |  |
|                                     | GL50/125マルチモードファイバー                | 82m(伝送帯域500MHz·km時)    |  |
| AT-SP10SR                           |                                    | 300m(伝送帯域2000MHz·km時)  |  |
| Al-or iton                          |                                    | 400m*(伝送帯域4700MHz·km時) |  |
|                                     | CL 62 5/125 フルチモードファイバー            | 26m(伝送帯域160MHz·km時)    |  |
|                                     |                                    | 33m(伝送帯域200MHz·km時)    |  |
| AT-SP10LRa/I                        | シングルモードファイバー(ITU-T G.652準拠)        | 10km                   |  |
| AT-SP10ER40a/I                      | シングルモードファイバー(ITU-T G.652準拠)        | 40km                   |  |
| AT-SP10ZR80/I                       | シングルモードファイバー(ITU-T G.652準拠)        | 80km                   |  |
| AT-SP10BD10/I-12 · 13               | シングルモードファイバー(ITU-T G.652準拠)        | 10km                   |  |
| AT-SP10BD20-12 · 13                 | シングルモードファイバー(ITU-T G.652準拠)        | 20km                   |  |
| AT-SP10BD40/I-12 • 13               | シングルモードファイバー(ITU-T G.652準拠)        | 40km                   |  |
| 10Gカッパースタックモジュール                    |                                    |                        |  |
| AT-SP10TW1                          |                                    | lm                     |  |
| AT-SP10TW3                          |                                    | Зm                     |  |
| AT-SP10TW7 (AT-x240-                | <b>10GHXm / AT-x240-10GTXm</b> のみ) | 7m                     |  |
| AT-StackXS/1.0                      |                                    | lm                     |  |
| 10/100/1000/2.5G/5GBASE-T (PoE) ポート |                                    |                        |  |
| —                                   | UTPエンハンスド・カテゴリー 5以上                | 100m                   |  |

※ AT-SP10SRのハードウェアリビジョン「Rev.G」以降でサポート。

なお、スタックモジュールとして使用するSFP/SFP+の取り付けかたや注意事項、ケー ブルの接続のしかたについては、下記をご覧ください。

AT-StackXS/1.0については、SFP+ダイレクトアタッチケーブルと同じ手順で取り付け・ 取りはずしを行います。

⑧ 37ページ「SFP/SFP+モジュールを取り付ける」

▶ 【● ▲ 1 ページ「ネットワーク機器を接続する」

## 接続のしかた

AT-x240-26GTXmのポート25,26を使用して、本製品を2台スタック接続をする例を 説明します。

- スタックメンバーとなるスイッチを用意したら、最初に各スイッチを単体で起動し、 以下の作業を行ってください。
   ・ファームウェアバージョンの確認と統一
   ・スタートアップコンフィグの確認とバックアップ
   ・VCS機能とスタックポートの有効化
   ・スタックメンバーIDの設定
   ・スタートアップコンフィグの保存
   ・フィーチャーライヤンスの確認と統一
  - ・スタックポートとして使用するポートの指定
- 2 手順1の初期設定が完了したら、各スイッチの電源を切ります。
- 3 各スイッチにスタックモジュールを取り付けます。
   37ページ「SFP/SFP+モジュールを取り付ける」

| <u>スイッチA</u> |       |
|--------------|-------|
|              | 25 26 |
| スイッチB        |       |
|              | 25 26 |
|              |       |

5 スタックメンバーの接続が完了したら、各スイッチに同時に電源を入れます。

## **診照** 24ページ「LED表示」

7 LED表示に問題がなければVCSグループの起動は完了です。

 <sup>6</sup> LED表示を確認します。
 各メンバーは、起動後にメッセージを交換してマスターを選出し、必要に応じてIDの再割り当てを行います。使用しているポートのL/A LEDが緑に点灯していることを確認してください。

- 8 VCS グループが起動したら、必要に応じて VCS グループの初期設定を行います。 レジリエンシーリンクを使用する場合は、任意のスイッチポートをレジリエンシー リンクに設定してください。
- 9 レジリエンシーリンク用に設定した各メンバーのポート同士を適切なケーブルで接続します。接続順序は任意ですが、ここでは、わかりやすいようにスタックリンクと同じ構成にしています。

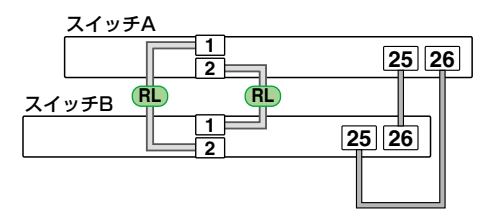

レジリエンシーリンクに冗長性を持たせ、耐障害性を高めるため、通常は各メンバー2ポート すつをレジリエンシーリンク用に設定し、イーサネットケーブルをリング状に接続することを おすすめします。

各メンバー1ポートずつをレジリエンシーリンク用に設定して、1本のケーブルで接続しても かまいません。

# 2.9 コンソールを接続する

本製品に設定を行うためのコンソールを接続します。

本製品のコンソールポートはRJ-45コネクターを使用しています。弊社販売品の CentreCOM VT-Kit2、またはAT-VT-Kit3を使用して、本体前面コンソールポートとコ ンソールのシリアルポート(またはUSBポート)を接続します。

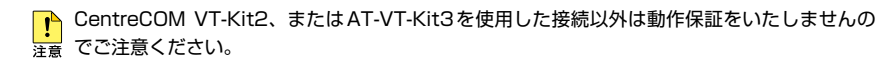

## コンソール

コンソールには、VT100をサポートした通信ソフトウェアが動作するコンピューター、 または非同期のRS-232インターフェースを持つVT100互換端末を使用してください。

通信ソフトウェアの設定については、59ページ「コンソールターミナルを設定する」で説明し ヒント ます。

## ケーブル

ケーブルは弊社販売品のCentreCOM VT-Kit2、またはAT-VT-Kit3をご使用ください。

- CentreCOM VT-Kit2: RJ-45/D-Sub 9ピン(メス)変換RS-232ケーブル
- AT-VT-Kit3: RJ-45(メス)/USB変換コンソールケーブル
- ※1 本製品との接続には、別売のUTP ケーブルが必要です。
- ※2 USB使用時の対応OSは、弊社ホームページにてご確認ください。

## 接続のしかた

## CentreCOM VT-Kit2

- 1 本製品のコンソールポートにコンソールケーブルのRJ-45コネクター側を接続します。
- 2 コンソールケーブルのD-Subコネクター側をコンソールのシリアルポートに接続します。

## AT-VT-Kit3

- 本製品のコンソールポートにUTPケーブル(別売)のRJ-45コネクター側を接続します。
- 2 UTPケーブル (別売)のもう一方をAT-VT-Kit3のRJ-45ポートに接続し、USB A タイプコネクターをコンソールのUSBポートに接続します。

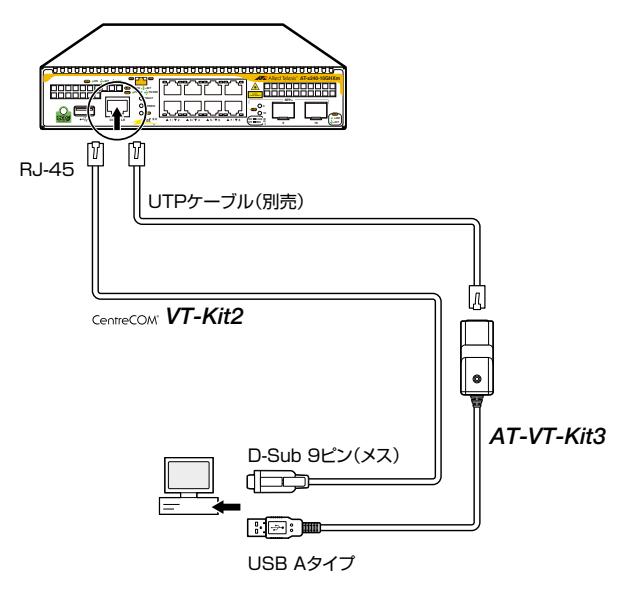

CentreCOM VT-Kit2をお使いの場合、ご使用のコンソールのシリアルポートがD-Sub 9ピン (オス)以外の場合は、別途変換コネクターを用意してください。

# 2.10 電源ケーブルを接続する

本製品は、電源ケーブルを接続すると、自動的に電源が入ります。

## ケーブル

本製品では、次の電源ケーブルを使用できます。

- $\bigcirc$ 同梱の電源ケーブル(AC100V用)
- $\bigcirc$ オプション(別売)のL字型コネクター電源ケーブル(AC100V用) AT-PWRCBL-J01L (AT-x240-10GTXm / AT-x240-26GHXm / AT-x240-26GTXm) AT-PWRCBL-J01R (AT-x240-10GHXm / AT-x240-10GTXm)

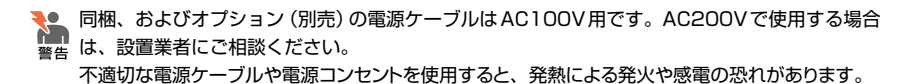

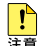

 ・ オブション(別売)のL字型コネクター電源ケーブルと同梱の電源ケーブル抜け防止フックは
 同時に使用できません(L字型コネクター電源ケーブルは、同梱の電源ケーブルに比べて抜け にくいケーブルです)。

 オプション(別売)のL字型コネクター電源ケーブルとAT-RKMT-J15は同時に使用できませ  $h_{\circ}$ 

## 接続のしかた

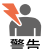

- ▶ \_\_\_・ 同梱、またはオプション (別売)の接地端子付きの3ピン電源ケーブルを使用し、接地端子付 きの3ピン電源コンセントに接続してください。
  - ・ 本製品を接地された19インチラックに搭載するときは、電源のアースは19インチラックと 同電位の場所から取るようにしてください。

7 同梱の電源ケーブル抜け防止フックを電源コネクターのフック取付プレートに取り 付けます(下図はAT-x240-10GHXm)。

<sup>!</sup> 電源をオフにしてから再度オンにする場合は、しばらく間をあけてください。 注音

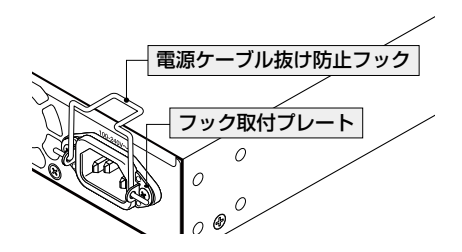

- 2 電源ケーブルを電源コネクターに接続します。
- 3 電源ケーブル抜け防止フックで電源ケーブルが抜けないようにロックします(下図 はAT-x240-10GHXm)。

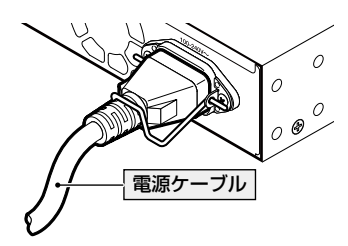

4 電源ケーブルの電源プラグを電源コンセントに接続します(下図は AT-x240-10GHXm)。

## 2.10 電源ケーブルを接続する

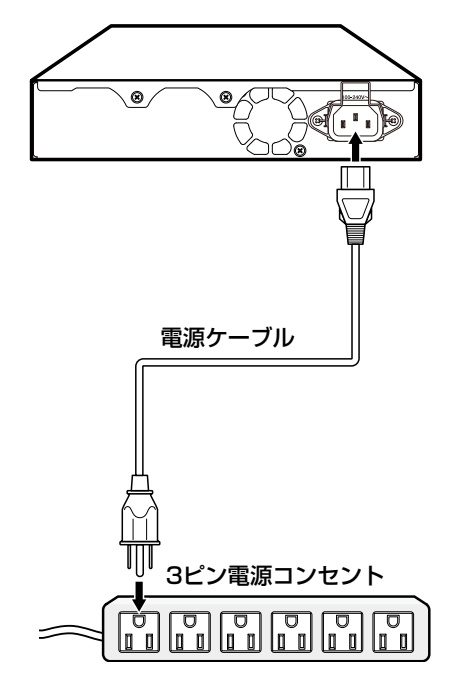

電源が入ると、POWER LED (緑) が点灯します。 電源を切る場合は、電源プラグを電源コンセントから抜きます。

## コンソールターミナルを設定する

本製品に対する設定は、管理用端末から本製品の管理機構であるコマンドラインインターフェース(CLI)にアクセスして行います。

管理用端末には、次のいずれかを使用します。

- コンソールポートに接続したコンソールターミナル
- ネットワーク上のTelnetクライアント
- ネットワーク上のSecure Shell (SSH) クライアント

コンソールターミナル(通信ソフトウェア)に設定するパラメーターは次のとおりです。 「エミュレーション」、「BackSpaceキーの送信方法」はeditコマンド(特権EXECモード) のための設定です。

| 值        |
|----------|
| 9,600bps |
| 8        |
| なし       |
| 1        |
| ハードウェア   |
| VT100    |
| Delete   |
|          |

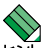

Telnet/SSHを使用するには、あらかじめコンソールターミナルからログインし、本製品にIP アドレスなどを設定しておく必要があります。本製品のご購入時にはIPアドレスが設定されて いないため、必ず一度はコンソールターミナルからログインすることとなります。

また、SSHを使用する場合は、本製品のSSHサーバーを有効化するための設定も必要です。 SSHサーバーの設定については「コマンドリファレンス」をご覧ください。

[
 [
 [
 [
 ]
 [
 ]
 [
 ]
 [
 ]
 [
 ]
 [
 ]
 [
 ]
 [
 ]
 [
 ]
 [
 ]
 [
 ]
 [
 ]
 [
 ]
 [
 ]
 [
 ]
 [
 ]
 [
 ]
 [
 ]
 [
 ]
 [
 ]
 [
 ]
 [
 ]
 [
 ]
 [
 ]
 [
 ]
 [
 ]
 [
 ]
 [
 ]
 [
 ]
 [
 ]
 [
 ]
 [
 ]
 [
 ]
 [
 ]
 [
 ]
 [
 ]
 [
 ]
 [
 ]
 [
 ]
 [
 ]
 [
 ]
 [
 ]
 [
 ]
 [
 ]
 [
 ]
 [
 ]
 [
 ]
 [
 ]
 [
 ]
 [
 ]
 [
 ]
 [
 ]
 [
 ]
 [
 ]
 [
 ]
 [
 ]
 [
 ]
 [
 ]
 [
 ]
 [
 ]
 [
 ]
 [
 ]
 [
 ]
 [
 ]
 [
 ]
 [
 ]
 [
 ]
 [
 ]
 [
 ]
 [
 ]
 [
 ]
 [
 ]
 [
 ]
 [
 ]
 [
 ]
 [
 ]
 [
 ]
 [
 ]
 [
 ]
 [
 ]
 [
 ]
 [
 ]
 [
 ]
 [
 ]
 [
 ]
 [
 ]
 [
 ]
 [
 ]
 [
 ]
 [
 ]
 [
 ]
 [
 ]
 [
 ]
 [
 ]
 [
 ]
 [
 ]
 [
 ]
 [
 ]
 [
 ]
 [
 ]
 [
 ]
 [
 ]
 [
 ]
 [
 ]
 [
 ]
 [
 ]
 [
 ]
 [
 ]
 [
 ]
 [
 ]
 [
 ]
 [
 ]
 [
 ]
 [
 ]
 [
 ]
 [
 ]
 [
 ]
 [
 ]
 [
 ]
 [
 ]
 [
 ]
 [
 ]
 [
 ]
 [
 ]
 [
 ]
 [
 ]
 [
 ]
 [
 ]
 [
 ]
 [
 ]
 [
 ]
 [
 ]
 [
 ]
 [
 ]
 [
 ]
 [
 ]
 [
 ]
 [
 ]
 [
 ]
 [
 ]
 [
 ]
 [
 ]
 [
 ]
 [
 ]
 [
 ]
 [
 ]
 [
 ]
 [
 ]
 [
 ]
 [
 ]
 [
 ]
 [
 ]
 [
 ]
 [
 ]
 [
 ]
 [
 ]
 [
 ]
 [
 ]
 [
 ]
 [
 ]
 [
 ]
 [
 ]
 [
 ]
 [
 ]
 [
 ]
 [
 ]
 [
 ]
 [
 ]
 [

🌆 コマンドリファレンス / 運用・管理 / Secure Shell

## 本製品を起動する

- 1 コンピューター (コンソール)の電源を入れ、通信ソフトウェアを起動します。
- 2 本製品の電源を入れます。

   〔200 56ページ「電源ケーブルを接続する」

## 2.11 設定の準備

**3** 自己診断テストの実行後、システムソフトウェアが起動し、起動時コンフィグが実行されます。

●照 66ページ「自己診断テストの結果を確認する」

起動メッセージの内容は機種やファームウェアのバージョンによって異なります。下記は レント あくまでも一例であり、内容も省略してありますので、ご了承ください。

| Bootloader X.X.X loaded<br>Press <ctrl+b> for the Boot Menu</ctrl+b> |        |  |
|----------------------------------------------------------------------|--------|--|
| Loading flash:x240-5.5.3-2.1.rel<br>Verifying release OK             |        |  |
| Booting                                                              | ( 07 ) |  |
| Starting base/first                                                  | [ OK ] |  |
| Mounting virtual filesystems                                         | [ OK ] |  |
|                                                                      |        |  |
| Allied Telesis Inc.                                                  |        |  |
| AlliedWare Plus (TM) v5.5.3                                          |        |  |
| Current release filename: x240-5.5.3-2.1.rel                         |        |  |
| Built: Xxx Xxx XX XX:XX:XX UTC XXXX                                  |        |  |
| Mounting static filesystems                                          | [ OK ] |  |
| Checking flash filesystem                                            | [ OK ] |  |
| Mounting flash filesystem                                            | [ OK ] |  |
|                                                                      |        |  |
| done!                                                                |        |  |
| awplus login:                                                        |        |  |

4 本製品起動後、「awplus login:」プロンプトが表示されます。

# 2.12 操作の流れ

本製品に設定を行う際の操作の流れについて説明します。

設定方法についての詳細は、弊社ホームページに掲載の「コマンドリファレンス」をご覧 ください。「コマンドリファレンス」の「運用・管理 / システム」で、システム関連の基本 的な操作や設定方法について順を追って説明しています。初期導入時には、まずはじめに 「運用・管理 / システム」を参照してください。

ファームウェアの更新手順についても「運用・管理 / システム」に説明があります。 図 コマンドリファレンス / 運用・管理 / システム / ファームウェアの更新手順

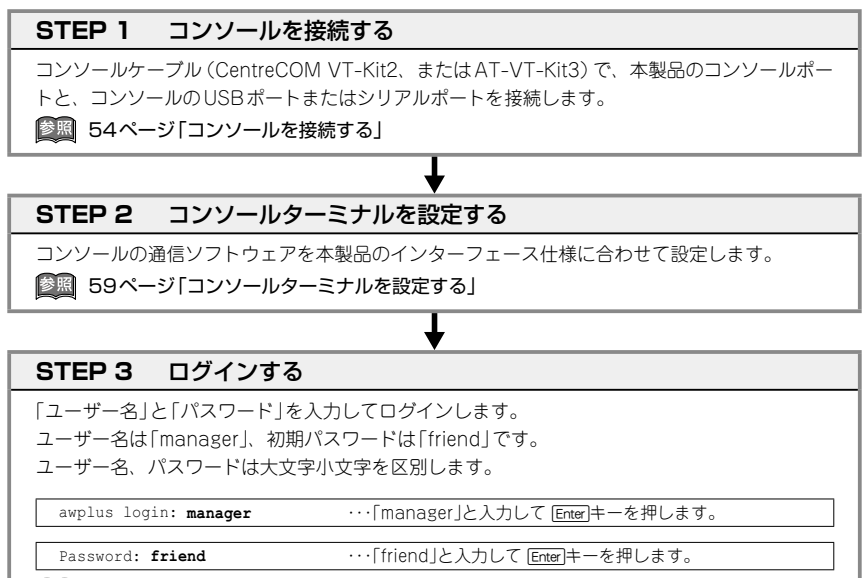

◎ コマンドリファレンス / 運用・管理 / システム / ログイン

## STEP 4 設定をはじめる(コマンドモード)

コマンドラインインターフェースで、本製品に対して設定を行います。 本製品のコマンドラインインターフェースには「コマンドモード」の概念があります。各コマン ドはあらかじめ決められたモードでしか実行できないため、コマンドを実行するときは適切な モードに移動し、それからコマンドを入力することになります。

○ ログイン直後は「**非特権 EXEC モード**」です。

awplus login: manager Enter Password: friend Enter)(実際には表示されません)

AlliedWare Plus (TM) 5.5.3 xx/xx/xx xx:xx:xx % Default password needs to be changed. awplus>

コマンドプロンプト末尾の「>」が、非特権EXECモードであることを示しています。

## 2.12 操作の流れ

非特権EXECモードでは、原則として情報表示コマンド(show xxxx)の一部しか実行できません。

○ 非特権 EXEC モードで enable コマンドを実行すると、「特権 EXEC モード」に移動します。

awplus> **enable** Enter awplus#

コマンドプロンプト末尾の「#」が、特権EXEC モードであることを示しています。

特権EXECモードでは、すべての情報表示コマンド(show xxxx)が実行できるほか、システム の再起動や設定保存、ファイル操作など、さまざまな「実行コマンド」(コマンドの効果がその 場かぎりであるコマンド。ネットワーク機器としての動作を変更する「設定コマンド」と対比し てこう言う)を実行することができます。

○ 特権EXECモードでconfigure terminalコマンドを実行すると、「**グローバルコンフィグモ** ード」に移動します。

awplus# configure terminal Enter Enter configuration commands, one per line. End with CNTL/Z. awplus(config)#

コマンドブロンプト末尾の「(config)#」が、グローバルコンフィグモードであることを示して います。

グローバルコンフィグモードは、システム全体にかかわる設定コマンドを実行するためのモー ドです。本解説編においては、ログインパスワードの変更やホスト名の設定、タイムゾーンの 設定などをこのモードで行います。

実際には、ここに示した3つのほかにも多くのコマンドモードがあります。詳細については、「コマンドリファレンス」をご覧ください。

◎ コマンドリファレンス / 運用・管理 / システム / コマンドモード

## STEP 5 各種設定を行う(コマンド入力例)

以下にコマンドの入力例を示します。

ユーザーアカウントを作成する(グローバルコンフィグモード)
 権限レベル15のユーザー「zein」を作成する。パスワードは「xyzxyzxyz」。

awplus(config)# username zein privilege 15 password xyzxyzxyz Enter

|診照| コマンドリファレンス / 運用・管理 / ユーザー認証 / ユーザーアカウントの管理

ログインパスワードを変更する(グローバルコンフィグモード)
 ログイン後、managerアカウントのパスワードを変更する。パスワードは「xyzxyzxyz」。

awplus(config)# username manager password xyzxyzxyz Enter

図 コマンドリファレンス / 運用・管理 / システム / パスワードの変更

○ ホスト名を設定する(グローバルコンフィグモード) ホスト名として「myswitch」を設定する。

awplus(config)# hostname myswitch Enter myswitch(config)#

コマンド実行とともに、コマンドプロンプトの先頭が「awplus」から「myswitch」に変更されます。

図 コマンドリファレンス / 運用・管理 / システム / ホスト名の設定

## ○ IPインターフェースを作成する

vlan1にIPアドレス192.168.10.1/24を設定する。

myswitch(config)# interface vlan1 Enter myswitch(config-if)# ip address 192.168.10.1/24 Enter

デフォルトゲートウェイとして192.168.10.5を設定する。

myswitch(config-if)# exit Enter myswitch(config)# ip route 0.0.0.0/0 192.168.10.5 Enter

⑧ □マンドリファレンス / IP / 経路制御

#### ○ システム時刻を設定する

本製品は電池によってバックアップされる時計(リアルタイムクロック)を内蔵しており、起動 時には内蔵時計から現在時刻を取得してシステム時刻が再現されます。

ログなどの記録日時を正確に保つため、システム時刻は正確に合わせて運用することをおすす めします。

タイムゾーンを日本標準時(JST。UTCより9時間進んでいる)に設定する(グローバルコンフィグモード)。

myswitch(config) # clock timezone JST plus 9 Enter

システム時刻(日付と時刻)を「2014年10月12日 17時5分0秒」に設定する(特権EXECモード)。

myswitch(config)# exit Enter myswitch# clock set 17:05:00 12 Oct 2014 Enter

NTPを利用して時刻を自動調整する場合は、NTPサーバーの設定をします。 NTPサーバーのIPアドレスを指定する(グローバルコンフィグモード)。

myswitch# configure terminal [Enter] Enter configuration commands, one per line. End with CNTL/Z. myswitch(config)# ntp server 192.168.10.2 [Enter] Translating "192.168.10.2"... [OK]

◎ コマンドリファレンス / 運用・管理 / システム / システム時刻の設定

## 2.12 操作の流れ

## STEP 6 設定を保存する

設定した内容を保存します。

ランニングコンフィグ(現在の設定内容)をスタートアップコンフィグ(起動時コンフィグ)にコ ピーして保存します。

copy コマンドの代わりに write file コマンドや write memory コマンドを使うこともできます。

myswitch# copy running-config startup-config [Enter]

🌆 コマンドリファレンス / 運用・管理 / システム / 設定の保存

## STEP 7 ログアウトする

コマンドラインインターフェースでの操作が終了したら、ログアウトします。

myswitch# **exit** Enter

🕅 コマンドリファレンス / 運用・管理 / システム / コマンドモード

# 3

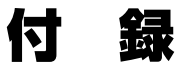

この章では、トラブル解決、本製品の仕様、保証とユーザーサ ポートについて説明しています。

# 3.1 困ったときに

本製品の使用中になんらかのトラブルが発生したときの解決方法を紹介します。

## 自己診断テストの結果を確認する

本製品は自己診断機能を備えています。異常発生時には起動メッセージにエラー内容が表示されます。正常な起動時には次のようなメッセージが表示されます。

を動メッセージの内容は機種やファームウェアのバージョンによって異なります。下記は あくまでも一例であり、内容も省略してありますので、ご了承ください。

| Bootloader X.X.X loaded                                                                                                    |                        |
|----------------------------------------------------------------------------------------------------|------------------------|
| Press <ctrl+b> for the Boot Menu</ctrl+b>                                                                                                    |                        |
| Loading flash:x240-5.5.3-2.1.rel<br>Verifying release OK<br>Booting<br>Starting base/first<br>Mounting virtual filesystems                                                                                                    | [ OK ]<br>[ OK ]       |
|                                                                                                    |                        |
| Allied Telesis Inc.<br>AlliedWare Plus (TM) v5.5.3<br>Current release filename: x240-5.5.3-2.1.re<br>Built: Xxx Xxx XX XX:XX:XX UTC XXXX<br>Mounting static filesystems<br>Checking flash filesystem<br>Mounting flash filesystem | [ OK ]<br>[ OK ]<br>5] |
| done!                                                                                                    |                        |
| awplus login:                                                                                                    |                        |

モジュールごとに、下記の3つステータスで結果が表示されます。

| OK    | 該当のモジュールが正常にロードされました                 |
|-------|--------------------------------------|
| INFO  | 該当のモジュールでエラーが発生しています。ただし、本製品の動作は可能な状 |
|       | 態です                                  |
| ERROR | 該当のモジュールでエラーが発生し、本製品の動作に影響がでる可能性がありま |
|       | す                                    |

上記以外に、特定の情報がINFOまたはERRORで起動メッセージ内に表示される場合も あります。

シシ 起動メッセージは、本製品にTelnetでログインしているときは表示されません。 ヒント

#### \_\_\_\_\_ LED 表示を確認する

LEDの状態を観察してください。LEDの状態は問題解決に役立ちますので、お問い合わせの前にどのように表示されるかを確認してください。

## ログを確認する

本製品が生成するログを見ることにより、原因を究明できる場合があります。 メモリーに保存されているログ、すなわち、bufferedログ(RAM上に保存されたログ)と permanentログ(フラッシュメモリーに保存されたログ)の内容を見るには、それぞれ特 権EXECモードのshow logコマンド、show log permanentコマンドを使います。

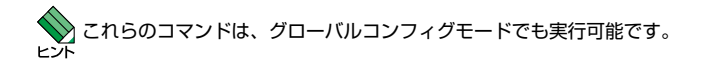

awplus# show log [Enter]

```
<date> <time> <facility>.<severity> <program[<pid>]>: <message>
2018 Apr 06 14:16:00 kern.notice awplus ...
```

本製品が生成するログメッセージは次の各フィールドで構成されています。

#### <date> <time> <facility>.<severity> <program[<pid>]>: <message>

各フィールドの意味は次のとおりです。

| フィールド名       | 説明                                    |
|--------------|---------------------------------------|
| date         | メッセージの生成日付                            |
| time         | メッセージの生成時刻                            |
| facility     | ファシリティー。どの機能グループに関連するメッセージかを示す(別表を参照) |
| severity     | ログレベル。メッセージの重大さを示す(別表を参照)             |
| program[pid] | メッセージを生成したプログラムの名前とプロセス ID (PID)      |
| message      | メッセージ本文                               |

## 3.1 困ったときに

| ファシリティー・ | (facility) | には次のものがあります | • |
|----------|------------|-------------|---|
| //////   |            |             |   |

| 名称       | 説明                  |
|----------|---------------------|
| auth     | 認証サブシステム            |
| authpriv | 認証サブシステム(機密性の高いもの)  |
| cron     | 定期実行デーモン (crond)    |
| daemon   | システムデーモン            |
| ftp      | ファイル転送サブシステム        |
| kern     | カーネル                |
| lpr      | プリンタースプーラーサブシステム    |
| mail     | メールサブシステム           |
| news     | ネットニュースサブシステム       |
| syslog   | syslogデーモン(syslogd) |
| user     | ユーザープロセス            |
| uucp     | UUCPサブシステム          |

ログレベル (severity) には次のものがあります。

各レベルには番号と名称が付けられており、番号は小さいほど重大であることを示します。

| 数字 | 名称            | 説明                             |
|----|---------------|--------------------------------|
| 0  | emergencies   | システムが使用不能であることを示す              |
| 1  | alerts        | ただちに対処を要する状況であることを示す           |
| 2  | critical      | 重大な問題が発生したことを示す                |
| 3  | errors        | 一般的なエラーメッセージ                   |
| 4  | warnings      | 警告メッセージ                        |
| 5  | notices       | エラーではないが、管理者の注意を要するかもしれないメッセージ |
| 6  | informational | 通常運用における詳細情報                   |
| 7  | debugging     | きわめて詳細な情報                      |

## 電源の異常検知について

電源の異常を示すログやSNMPトラップが一時的に出力されても、復旧を示すログやト ラップが出力されていれば、製品の異常ではありません。

電源のエラーに関するログやトラップが出力され続けたり、show system environment コマンド(非特権EXECモード)上で異常の状態が恒常的に継続したりする場合は、製品 の故障である可能性がありますので弊社サポートセンターへご相談ください。

たとえば、電源の瞬断が発生した場合、以下のログやトラップが出力される場合がありますが、その後 show system environmentコマンド上で正常状態を示していれば問題ありません。

```
Fault: Alarm asserted. Yes.
Fault: Alarm cleared. No.
```

## トラブル例

#### 電源ケーブルを接続してもステータスLEDが点灯しない

正しい電源ケーブルを使用していますか 同梱、およびオプション (別売) の電源ケーブルは AC100V 用です。AC200V でご 使用の場合は、設置業者にご相談ください。

電源ケーブルが正しく接続されていますか

## POWER LEDは点灯するが、正しく動作しない

## ケーブルを接続してもL/A LEDが点灯しない

接続先の機器の電源は入っていますか

ネットワークインターフェースカードに障害はありませんか

通信モードは接続先の機器と通信可能な組み合わせに設定されていますか

speedコマンドおよび duplex コマンド (インターフェースモード) でポートの通信 モードを設定することができます。接続先の機器を確認して、通信モードが正しい 組み合わせになるように設定してください。

#### 正しいUTP/STPケーブルを使用していますか

#### ○ UTP/STPケーブルのカテゴリー

10BASE-Te/100BASE-TXの場合はカテゴリー5以上、1000BASE-

T/2.5GBASE-T/5GBASE-Tの場合はエンハンスド・カテゴリー5以上のUTPケ ーブルを使用してください。

(*AT-SP10TM*) 1000BASE-Tの場合はエンハンスド・カテゴリー5以上、 10GBASE-Tの場合は、カテゴリー6AのUTP/STPケーブル、カテゴリー7の STPケーブルのいずれかを使用してください。

## ○ UTP/STP ケーブルのタイプ

MDI/MDI-X自動認識機能により、接続先のポートの種類(MDI/MDI-X)にかかわ らず、ストレート/クロスのどちらのケーブルタイプでも使用することができます。 本製品のMDI/MDI-X自動認識機能は、ポートの通信速度、デュプレックスの設定 にかかわらず、どの通信モードでも有効にすることができます。

## 3.1 困ったときに

(AT-SP10TM) MDI/MDI-X 自動認識機能により、接続先のポートの種類(MDI/ MDI-X) にかかわらず、ストレート / クロスのどちらのケーブルタイプでも使用する ことができます。10GBASE-T の場合は、不要なトラブルを避けるためストレート タイプを使用することをおすすめします。

#### ○ UTP/STPケーブルの長さ

ケーブル長は最大100mと規定されています。

28 41ページ「ネットワーク機器を接続する」

#### 正しい光ファイバーケーブルを使用していますか

○ 光ファイバーケーブルのタイプ

マルチモードファイバーの場合は、コア/クラッド径が50/125 µm、または 62.5/125 µmのものを使用してください。

シングルモードファイバーの場合は、ITU-T G.652準拠のものを使用してください。

SFP/SFP+の種類によって、使用する光ファイバーが異なります。マルチモー ドファイバーが使用できるのは、AT-SPSX、AT-SPSX2、AT-SPLX10a、AT-SPBDM-A・B、AT-SP10SRですので、ご注意ください。

なお、AT-SPLX10aの接続にマルチモードファイバーを使用する場合は、対応する モード・コンディショニング・パッチコードを使用してください。

また、AT-SPLX40、AT-SPBD40-13/I・14/I、AT-SPBD80-A・B、AT-SP10ER40a/I、AT-SP10ZR80/I、AT-SP10BD20-12・13、AT-SP10BD40/ I-12・13、AT-SP10BD80/I-14・15は、使用環境によっては、アッテネーターが 必要となる場合があります。

○ 光ファイバーケーブルの長さ

最大伝送距離は、41ページ「ネットワーク機器を接続する」でご確認ください。光 ファイバーケーブルの仕様や使用環境によって伝送距離が異なりますので、ご注意 ください。

○ 光ファイバーケーブルは正しく接続されていますか

AT-SPBDシリーズとAT-SP10BDシリーズ以外のSFP/SFP+で使用する光ファ イバーケーブルは2本で1対になっています。本製品のTXを接続先の機器のRXに、 本製品のRXを接続先の機器のTXに接続してください。

AT-SPBDシリーズとAT-SP10BDシリーズは、送受信で異なる波長の光を用いる ため、1本の光ファイパーケーブルで通信ができます。

#### エコLEDに設定されていませんか

本体前面LED ON/OFFボタンの設定を確認してください。LED OFFに設定すると、 ステータスLEDを除くすべてのLEDが消灯します。

ど照 24ページ「LED表示」

#### L/A LEDは点灯するが、通信できない

#### ポートが無効 (Disabled) に設定されていませんか

show interfaceコマンド(非特権EXECモード)でポートステータス(administrative state)を確認してください。

無効に設定されているポートを有効化するには、shutdownコマンド(インターフェースモード)をno形式で実行してください。

### PoE給電ができない

#### PoE給電機能が無効に設定されていませんか

show power-inline コマンド(非特権 EXEC モード)で PoE 給電機能の有効・無効 (Admin)を確認してください。

#### PoEポートの出力電力が設定された上限値を上回っていませんか

show power-inlineコマンド(非特権EXECモード)でポートの出力電力上限値(Max (mW))を確認してください。

#### PoE電源の電力使用量が最大供給電力を上回っていませんか

AT-x240-10GHXm / AT-x240-26GHXmの1ポート あたりの最大供給電 力は90W、システム全体の最大供給電力はAT-x240-10GHXmでは240W、 AT-x240-26GHXmでは370Wです。

接続された受電機器の電力使用量が各電力クラスの最大値だった場合の、同時に給 電可能なポート数は下表のとおりです。

| 5-7 | 四季機聖の季十(早十) | 於東烨聖の東古 | 同時に給電可能なポートの最大数 |                |
|-----|-------------|---------|-----------------|----------------|
| 222 | 文电協品の电力(取入) | 和电忱品の电力 | AT-x240-10GHXm  | AT-x240-26GHXm |
| 0   | 13.0 W      | 15.4 W  | 8               | 24             |
| 1   | 3.84 W      | 4.0 W   | 8               | 24             |
| 2   | 6.49 W      | 7.0 W   | 8               | 24             |
| З   | 13.0 W      | 15.4 W  | 8               | 24             |
| 4   | 25.5 W      | 30.0W   | 8               | 12*            |
| 5   | 40.0 W      | 45.0 W  | 5*              | 8*             |
| 6   | 51.0 W      | 60.0 W  | 4*              | 6*             |
| 7   | 62.0 W      | 75.0 W  | 3*              | 4*             |
| 8   | 71.3 W      | 90.0 W  | 2*              | 4*             |

※ 受電機器の使用量によっては、同時に給電可能なポートの最大数が増加する場合があります。

PoE電源の電力使用量が最大供給電力を上回ると、power-inline priorityコマンド (インターフェースモード)でプライオリティーを設定している場合、優先度の低い 「low」のポートから、同一プライオリティーの場合はポート番号の一番大きいポー トから給電を停止します。

## 3.1 困ったときに

## 正しいUTPケーブルを使用していますか

下表を参照して、正しいカテゴリーのUTPケーブルを使用してください。PoE受電 機器の接続には、8線結線のストレートタイブのUTP ケーブルをご使用ください。

|            | PoE非対応の機器        | PoE受電機器        |                  |  |
|------------|------------------|----------------|------------------|--|
| _          |                  | IEEE 802.3af対応 | IEEE 802.3at対応   |  |
|            |                  |                | IEEE 802.3bt 対応  |  |
| 10BASE-Te  | カテゴロ             | - FN F         | エンハンスド・カテゴリー 5以上 |  |
| 100BASE-TX |                  |                |                  |  |
| 1000BASE-T |                  |                |                  |  |
| 2.5GBASE-T | エンハンスド・カテゴリー 5以上 |                |                  |  |
| 5GBASE-T   |                  |                |                  |  |
| ~~         |                  |                |                  |  |

[参照] 45ページ「PoE対応の受電機器を接続する」

## コンソールターミナルに文字が入力できない

## ケーブルや変換コネクターが正しく接続されていますか

本製品のコンソールポートは、RJ-45コネクターを使用しています。ケーブルは弊 社販売品のCentreCOM VT-Kit2、またはAT-VT-Kit3を使用してください。 CentreCOM VT-Kit2は、シリアルポートへの接続が可能です。ご使用のコンソー

ルのシリアルポートがD-Sub 9ピン (オス) 以外の場合は、別途変換コネクターを ご用意ください。

AT-VT-Kit3は、USBポートへの接続が可能です。USBポート使用時の対応OSは 弊社ホームページにてご確認ください。

⑤風 54ページ「コンソールを接続する」

#### 通信ソフトウェアを2つ以上同時に起動していませんか

同一のCOMポートを使用する通信ソフトウェアを複数起動すると、COMポートに おいて競合が発生し、通信できない、または不安定になるなどの障害が発生します。

#### 通信ソフトウェアの設定内容(通信条件)は正しいですか

本製品を接続しているCOMポート名と、通信ソフトウェアで設定しているCOMポート名が一致しているかを確認してください。

また、通信速度の設定が本製品とCOMポートで一致しているかを確認してください。本製品の通信速度は9600です。

[
 29ページ
 「コンソールターミナルを設定する
 」
#### コンソールターミナルで文字化けする

#### COMポートの通信速度は正しいですか

通信速度の設定が本製品とCOMポートで一致しているかを確認してください。 COMポートの設定が9600以外に設定されていると文字化けを起こします。

#### 文字入力モードは英数半角モードになっていますか

全角文字や半角カナは入力しないでください。通常、AT互換機ではAmtキーを押しながら全角/半角キーを押して入力モードの切り替えを行います。

「
 「
 ヨ 「
 ヨ コンソールターミナルを設定する
 」

ここでは、コネクターのピンアサインやケーブルの結線、電源部や環境条件など本製品の 仕様について説明します。

## コネクター・ケーブル仕様

## 10/100/1000/2.5G/5GBASE-T(PoE)インターフェース

RJ-45型のモジュラージャックを使用しています。

| 12345678      |
|---------------|
| $\setminus$ / |
|               |
|               |

| コンタクト | 1000/2.5G/5GBASE-T |         | 10BASE-Te/100BASE-TX |           |
|-------|--------------------|---------|----------------------|-----------|
| 17956 | MDI                | MDI-X   | MDI信号                | MDI-X信号   |
| 1     | BI_DA +            | BI_DB+  | TD + (送信)            | RD + (受信) |
| 2     | BI_DA —            | BI_DB   | TD - (送信)            | RD - (受信) |
| 3     | BI_DB +            | BI_DA + | RD + (受信)            | TD + (送信) |
| 4     | BI_DC +            | BI_DD + | 未使用                  | 未使用       |
| 5     | BI_DC              | BI_DD   | 未使用                  | 未使用       |
| 6     | BI_DB              | BI_DA — | RD - (受信)            | TD (送信)   |
| 7     | BI_DD +            | BI_DC + | 未使用                  | 未使用       |
| 8     | BI_DD              | BI_DC   | 未使用                  | 未使用       |

| 72000  | PoE/PoE+ | PoE++    |          |
|--------|----------|----------|----------|
| というかいて | オルタナティブA | オルタナティブA | オルタナティブB |
| 1      | - V      | - V      | 未使用      |
| 2      | - V      | - V      | 未使用      |
| 3      | + V      | + V      | 未使用      |
| 4      | 未使用      | 未使用      | + V      |
| 5      | 未使用      | 未使用      | + V      |
| 6      | + V      | + V      | 未使用      |
| 7      | 未使用      | 未使用      | - V      |
| 8      | 未使用      | 未使用      | - V      |

## 10/100/1000/2.5G/5GBASE-T (PoE) ケーブル結線

ケーブルの結線は下図のとおりです。

○ 10BASE-Te/100BASE-TX

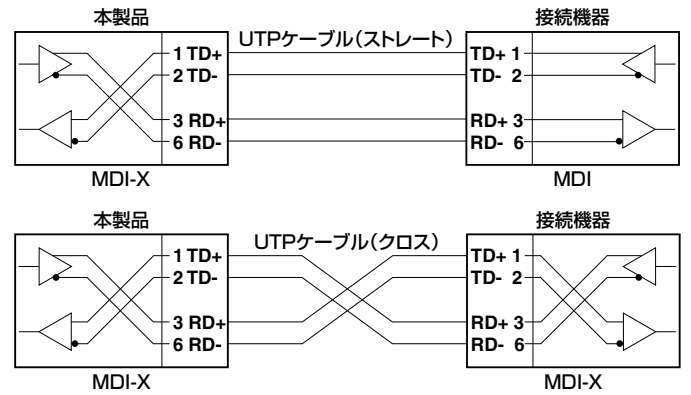

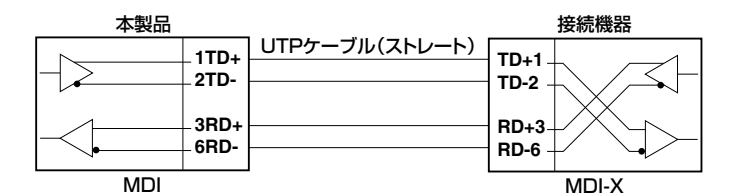

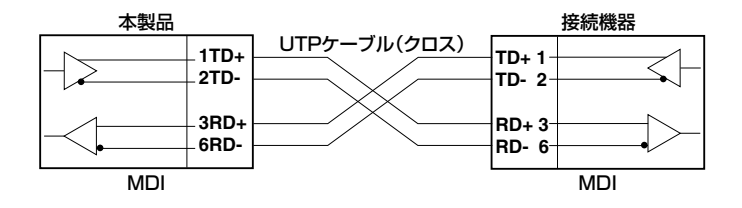

#### ○ 1000/2.5G/5GBASE-T

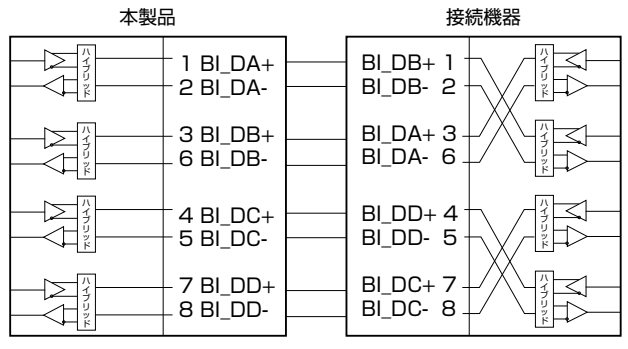

## RS-232インターフェース

RJ-45型のモジュラージャックを使用しています。

| 14 | 234507    | 9 |
|----|-----------|---|
| /  | \ /       | / |
|    | $\land$ / |   |
|    | [mmm]     |   |
|    |           |   |
|    | ~         |   |

10045670

| RS-232<br>DCE | 信号名(JIS規格) | 信号内容  |
|---------------|------------|-------|
| 1             | RTS (RS)   | 送信要求  |
| 2             | NOT USED   | 未使用   |
| З             | TXD (SD)   | 送信データ |
| 4             | GND (SG)   | 信号用接地 |
| 5             | GND (SG)   | 信号用接地 |
| 6             | RXD (RD)   | 受信データ |
| 7             | NOT USED   | 未使用   |
| 8             | CTS (CS)   | 送信可   |

#### USBインターフェース

USB 2.0のタイプA(メス)コネクターを使用しています。

## 本製品の仕様

| 準拠規格<br>CentreCOM x2<br>IEEE 802.3az<br>IEEE 802.3a<br>IEEE 802.3b<br>IEEE 802.3b<br>IEEE 802.3b<br>IEEE 802.3b<br>IEEE 802.3b<br>IEEE 802.3ac<br>IEEE 802.3az<br>IEEE 802.3az<br>IEEE 802.3az<br>IEEE 802.1D<br>IEEE 802.1A<br>IEEE 802.1A | 240 2<br>10BA<br>100BA<br>1000B<br>1000<br>1000<br>2.5GE<br>10GE<br>10GE<br>Energ<br>2004 | リーズ共通<br>SE-Te<br>SE-TX<br>ASE-LX/SX <sup>*1</sup><br>BASE-T<br>BASE-BX10 <sup>*1</sup><br>BASE-T/5GBASE-T<br>AASE-ER/LR/SR <sup>*1</sup><br>ASE-ER/LR/SR <sup>*1</sup> |                                                                                        |                                                             |  |  |  |
|----------------------------------------------------------------------------------------------------|-------------------------------------------------------------------------------------------|----------------------------------------------------------------------------------------------------|----------------------------------------------------------------------------------------|-------------------------------------------------------------|--|--|--|
| CentreCOM xi<br>IEEE 802.3az<br>IEEE 802.3a<br>IEEE 802.3a<br>IEEE 802.3a<br>IEEE 802.3bz<br>IEEE 802.3ae<br>IEEE 802.3ae<br>IEEE 802.3az<br>IEEE 802.3az<br>IEEE 802.1D<br>IEEE 802.1D<br>IEEE 802.1X<br>IEEE 802.1A                       | 240 2<br>10BA<br>100BA<br>1000B<br>1000<br>1000<br>2.5GE<br>10GE<br>10GE<br>Energ         | リーズ共通<br>SE-Te<br>SE-TX<br>ASE-LX/SX <sup>*1</sup><br>BASE-T<br>BASE-BX10 <sup>*1</sup><br>BASE-T/5GBASE-T<br>AASE-ER/LR/SR <sup>*1</sup><br>ASE-ER/LR/SR <sup>*1</sup> |                                                                                        |                                                             |  |  |  |
| IEEE 802.3az<br>IEEE 802.3a<br>IEEE 802.3a<br>IEEE 802.3ab<br>IEEE 802.3ab<br>IEEE 802.3ac<br>IEEE 802.3ac<br>IEEE 802.3ac<br>IEEE 802.3az<br>IEEE 802.1D<br>IEEE 802.1D<br>IEEE 802.1A                                                     | 10BA<br>100BA<br>1000B<br>1000<br>2.5GE<br>10GE<br>10GE<br>Energ                          | SE-Te<br>SE-TX<br>ASE-LX/SX <sup>*1</sup><br>BASE-T<br>BASE-BX10 <sup>*1</sup><br>BASE-T/5GBASE-T<br>ASE-ER/LR/SR <sup>*1</sup><br>ASE-T                                |                                                                                        |                                                             |  |  |  |
| IEEE 802.3u<br>IEEE 802.3z<br>IEEE 802.3ab<br>IEEE 802.3bz<br>IEEE 802.3bz<br>IEEE 802.3ac<br>IEEE 802.3ac<br>IEEE 802.3az<br>IEEE 802.1D-<br>IEEE 802.1D-<br>IEEE 802.1<br>IEEE 802.1A                                                     | 100BA<br>1000B<br>1000<br>2.5GE<br>10GE<br>10GE<br>Energ                                  | ASE-TX<br>ASE-LX/SX <sup>*1</sup><br>BASE-T<br>BASE-BX10 <sup>*1</sup><br>BASE-T/5GBASE-T<br>AASE-ER/LR/SR <sup>*1</sup><br>ASE-T                                       |                                                                                        |                                                             |  |  |  |
| IEEE 802.32<br>IEEE 802.3ab<br>IEEE 802.3ab<br>IEEE 802.3bz<br>IEEE 802.3ac<br>IEEE 802.3ac<br>IEEE 802.3ac<br>IEEE 802.1D-<br>IEEE 802.1D-<br>IEEE 802.1A<br>IEEE 802.1A                                                                   | 1000B<br>1000<br>2.5GE<br>10GE<br>10GE<br>Energ                                           | ASE-LX/SX <sup>*1</sup><br>BASE-T<br>BASE-BX10 <sup>*1</sup><br>BASE-T/5GBASE-T<br>DASE-ER/LR/SR <sup>*1</sup><br>DASE-T                                                |                                                                                        |                                                             |  |  |  |
| IEEE 802.3ab<br>IEEE 802.3ah<br>IEEE 802.3ac<br>IEEE 802.3ac<br>IEEE 802.3ac<br>IEEE 802.3ac<br>IEEE 802.1D-<br>IEEE 802.1C<br>IEEE 802.1A<br>IEEE 802.1A                                                                                   | 1000<br>1000<br>2.5GE<br>10GE<br>10GE<br>Energ                                            | BASE-T<br>BASE-BX10 <sup>*1</sup><br>BASE-T/5GBASE-T<br>BASE-ER/LR/SR <sup>*1</sup><br>BASE-T                                                                           |                                                                                        |                                                             |  |  |  |
| IEEE 802.3ah<br>IEEE 802.3bz<br>IEEE 802.3ae<br>IEEE 802.3ac<br>IEEE 802.3az<br>IEEE 802.1D<br>IEEE 802.1Q<br>IEEE 802.1A<br>IEEE 802.1A                                                                                                    | 1000<br>2.5GE<br>10GE<br>10GE<br>Energ                                                    | BASE-BX10 <sup>#1</sup><br>BASE-T/5GBASE-T<br>BASE-ER/LR/SR <sup>#1</sup><br>BASE-T                                                                                     |                                                                                        |                                                             |  |  |  |
| IEEE 802.3bz<br>IEEE 802.3ae<br>IEEE 802.3ar<br>IEEE 802.3az<br>IEEE 802.10-<br>IEEE 802.10-<br>IEEE 802.1X<br>IEEE 802.1AF                                                                                                    | 2.5GE<br>10GE<br>10GE<br>Energ                                                            | BASE-T/5GBASE-T<br>BASE-ER/LR/SR <sup>*1</sup><br>BASE-T                                                                                                    |                                                                                        |                                                             |  |  |  |
| IEEE 802.3ae<br>IEEE 802.3an<br>IEEE 802.3az<br>IEEE 802.1D<br>IEEE 802.1C<br>IEEE 802.1X<br>IEEE 802.1A                                                                                                    | 10GE<br>10GE<br>Energ                                                                     | BASE-ER/LR/SR <sup>*1</sup><br>BASE-T                                                                                                    |                                                                                        | IEEE 802.3bz 2.5GBASE-T/5GBASE-T                            |  |  |  |
| IEEE 802.3an<br>IEEE 802.3az<br>IEEE 802.1D-<br>IEEE 802.10-<br>IEEE 802.1X<br>IEEE 802.1AF                                                                                                    | 10GE<br>Energ                                                                             | BASE-T                                                                                                    | IEEE 802.3ae 10GBASE-ER/LR/SR*1                                                        |                                                             |  |  |  |
| IEEE 802.3az<br>IEEE 802.1D-<br>IEEE 802.1<br>IEEE 802.1X<br>IEEE 802.1AF                                                                                                    | Energ                                                                                     | IEEE 802.3an 10GBASE-T                                                                                                    |                                                                                        |                                                             |  |  |  |
| IEEE 802.1D-<br>IEEE 802.1Q-<br>IEEE 802.1X<br>IEEE 802.1AF                                                                                                    | รกกง                                                                                      | IEEE 802.3az Energy-Efficient Ethernet <sup>*2</sup>                                                                                                    |                                                                                        |                                                             |  |  |  |
| IEEE 802.1Q-<br>IEEE 802.1X<br>IEEE 802.1AF                                                                                                    | IEEE 802.1D-2004 Spanning Tree, Rapid Spanning Tree <sup>*3</sup>                         |                                                                                                    |                                                                                        |                                                             |  |  |  |
| IEEE 802.1X                                                                                                    | IEEE 802.1Q-2005 VLAN Tagging, Multiple Spanning Tree <sup>*4</sup>                       |                                                                                                    |                                                                                        |                                                             |  |  |  |
| IEEE 802 1 AF                                                                                                    | IEEE 802.1X Port Based Network Access Control                                             |                                                                                                    |                                                                                        |                                                             |  |  |  |
|                                                                                                    | IEEE 802.1AB Link Layer Discovery Protocol                                                |                                                                                                    |                                                                                        |                                                             |  |  |  |
| IEEE 802.1A>                                                                                                    | IEEE 802.1AX-2008 Link Aggregation (static and dynamic) <sup>*5</sup>                     |                                                                                                    |                                                                                        |                                                             |  |  |  |
| IEEE 802.1p (                                                                                                    | IEEE 802.1p Class of Service, priority protocol                                           |                                                                                                    |                                                                                        |                                                             |  |  |  |
| IEEE 802.1ad                                                                                                    | IEEE 802.1ad Provider Bridges (Q-in-Q)                                                    |                                                                                                    |                                                                                        |                                                             |  |  |  |
| IEEE 802.1ag                                                                                                    | IEEE 802.1ag Connectivity Fault Management                                                |                                                                                                    |                                                                                        |                                                             |  |  |  |
| ITU-T G.8032                                                                                                    | ITU-T G.8032 ERPS                                                                         |                                                                                                    |                                                                                        |                                                             |  |  |  |
| AT-x240-10G                                                                                                    | AT-x240-10GHXm / AT-x240-26GHXm                                                           |                                                                                                    |                                                                                        |                                                             |  |  |  |
| IEEE 802.3af                                                                                                    | IEEE 802.3af Power over Ethernet                                                          |                                                                                                    |                                                                                        |                                                             |  |  |  |
| IEEE 802.3at                                                                                                    | IEEE 802.3at Power over Ethernet+                                                         |                                                                                                    |                                                                                        |                                                             |  |  |  |
| IEEE 802.3bt                                                                                                    | IEEE 802.3bt Power over Ethernet++                                                        |                                                                                                    |                                                                                        |                                                             |  |  |  |
| 適合規格 <sup>※6</sup>                                                                                                    |                                                                                           |                                                                                                    |                                                                                        |                                                             |  |  |  |
| CE                                                                                                    |                                                                                           |                                                                                                    |                                                                                        |                                                             |  |  |  |
| 安全規格                                                                                                    | UL62368-1, CSA-C22.2 No.62368-1                                                           |                                                                                                    |                                                                                        |                                                             |  |  |  |
| EMI規格                                                                                                    | VCCIクラスA                                                                                  |                                                                                                    |                                                                                        |                                                             |  |  |  |
| 電気通信事業法に                                                                                                    |                                                                                           |                                                                                                    |                                                                                        | D24-0115001                                                 |  |  |  |
|                                                                                                    |                                                                                           |                                                                                                    | —                                                                                      | L24-0025                                                    |  |  |  |
| EU RoHS 指令                                                                                                    |                                                                                           |                                                                                                    |                                                                                        |                                                             |  |  |  |
| 電源部                                                                                                    |                                                                                           |                                                                                                    |                                                                                        |                                                             |  |  |  |
| 定格入力電圧                                                                                                    | AC100-240V                                                                                |                                                                                                    |                                                                                        |                                                             |  |  |  |
| 入力電圧範囲                                                                                                    | AC90-264V                                                                                 |                                                                                                    |                                                                                        |                                                             |  |  |  |
| 定格周波数                                                                                                    | 50/60Hz                                                                                   |                                                                                                    |                                                                                        |                                                             |  |  |  |
| 定格入力電流 4.3A                                                                                                    |                                                                                           | 0.9A                                                                                                    | 6.8A                                                                                   | 1.1A                                                        |  |  |  |
| 最大入力電流(実測値) 3.9A <sup>*8</sup>                                                                                                    |                                                                                           | 0.76A <sup>**8</sup>                                                                                                    | 6.1A <sup>**</sup>                                                                     | 0.93A <sup>**8</sup>                                        |  |  |  |
| 160W                                                                                                    |                                                                                           | 31W                                                                                                    | 270W                                                                                   | 73W                                                         |  |  |  |
| 単均消費電力<br>(最大340W                                                                                                    | )*8                                                                                       | (最大38W) <sup>*8</sup>                                                                                                    | (最大540W) <sup>*8</sup>                                                                 | (最大83W) <sup>*8</sup>                                       |  |  |  |
| 600kJ/h                                                                                                    |                                                                                           | 110kJ/h                                                                                                    | 1000kJ/h                                                                               | 260kJ/h                                                     |  |  |  |
| ● 平均免熱量 (最大1200kJ)                                                                                                    | ⁄h) <sup>∦8</sup>                                                                         | (最大140kJ/h) <sup>*8</sup>                                                                                                    | (最大2000kJ/h) <sup>*8</sup>                                                             | (最大300kJ/h) <sup>*8</sup>                                   |  |  |  |
| PoE                                                                                                    |                                                                                           |                                                                                                    |                                                                                        |                                                             |  |  |  |
| オルタナティ                                                                                                    | ブA、                                                                                       |                                                                                                    | オルタナティブA、                                                                              |                                                             |  |  |  |
| 給電方式 オルタナティ                                                                                                    | ブB                                                                                        | —                                                                                                    | オルタナティブB                                                                               | —                                                           |  |  |  |
| 装置全体                                                                                                    |                                                                                           |                                                                                                    | 装置全体                                                                                   |                                                             |  |  |  |
| 240W                                                                                                    | 240W 370W                                                                                 |                                                                                                    |                                                                                        |                                                             |  |  |  |
|                                                                                                    | -ŋ                                                                                        | <u></u>                                                                                                    |                                                                                        |                                                             |  |  |  |
| 取べ供給電力 1ポートあた                                                                                                    |                                                                                           |                                                                                                    |                                                                                        |                                                             |  |  |  |
| EU RoHS 指令        電源部        定格入力電圧        入力電圧範囲        定格周波数        定格入力電流        4.3A        最大入力電流(実測値)        3.94 <sup>*8</sup> 平均消費電力        (最大340W)                                                                                | )*8                                                                                       | AC100<br>AC90<br>50/6<br>0.9A<br>0.76A <sup>*8</sup><br>31W<br>(最大38W) <sup>*8</sup>                                                                                    | 0-240V<br>264V<br>SOHz<br>6.8A<br>6.1A <sup>※8</sup><br>270W<br>(最大540W) <sup>※8</sup> | 1.1A<br>0.93A <sup>*8</sup><br>73W<br>(最大83W) <sup>*8</sup> |  |  |  |

| —         | AT-x240-10GHXm                      | AT-x240-10GTXm   | AT-x240-26GHXm | AT-x240-26GTXm      |  |  |
|-----------|-------------------------------------|------------------|----------------|---------------------|--|--|
| 環境条件      |                                     |                  |                |                     |  |  |
| 保管時温度     |                                     | -25~             | -70°C          |                     |  |  |
| 保管時湿度     |                                     | 5~95%(#          | 吉露なきこと)        |                     |  |  |
| 動作時温度     |                                     | 0~               | 50°C           |                     |  |  |
| 動作時湿度     |                                     | 5~90%(#          | 桔露なきこと)        |                     |  |  |
| 外形寸法      |                                     |                  |                |                     |  |  |
|           | 210(W)×346(D)×                      | 210(W)×275(D)×   | 440(W)×290(D)× | 440 (W) × 290 (D) × |  |  |
|           | 42.5 (H) mm                         | 42.5 (H) mm      | 44 (H) mm      | 44 (H) mm           |  |  |
| 質量        |                                     |                  |                |                     |  |  |
|           | 2.7kg                               | 1.9kg            | 4.3kg          | 3.7kg               |  |  |
| スイッチング方式  |                                     |                  |                |                     |  |  |
|           | ストア&フォワード                           |                  |                |                     |  |  |
| MACアドレス登録 | MAC アドレス登録数                         |                  |                |                     |  |  |
|           | 16K*9                               |                  |                |                     |  |  |
| メモリー容量    |                                     |                  |                |                     |  |  |
| フラッシュメモリー | 256MByte                            |                  |                |                     |  |  |
| メインメモリー   | 1 GByte                             |                  |                |                     |  |  |
| サポートするMIB |                                     |                  |                |                     |  |  |
|           | CentreCOM x240シリーズ共通                |                  |                |                     |  |  |
|           | MIB II (RFC1213)                    |                  |                |                     |  |  |
|           | 拡張ブリッジMIB (RFC2674) <sup>* 10</sup> |                  |                |                     |  |  |
|           | インターフェース拡張グループMIB (RFC2863)         |                  |                |                     |  |  |
|           | SNMPv3 MIB (RFC3411 ~ RFC3415)      |                  |                |                     |  |  |
|           | SNMPv2 MIB (RFC3418)                |                  |                |                     |  |  |
|           | イーサネットMIB(RFC3635)                  |                  |                |                     |  |  |
|           |                                     |                  |                |                     |  |  |
|           |                                     |                  |                |                     |  |  |
|           |                                     |                  |                |                     |  |  |
|           |                                     |                  |                |                     |  |  |
|           |                                     |                  |                |                     |  |  |
|           |                                     | SI/TIA-1057)     |                |                     |  |  |
|           | プライベートMIB                           | 2                |                |                     |  |  |
|           | AT-x240-10GHXm                      | / AT-x240-26GHXm |                |                     |  |  |
|           | PoE MIB (RFC3621)                   |                  |                |                     |  |  |

- ※1 対応SFP/SFP+モジュール使用時
- ※2 10/100/1000/2.5G/5GBASE-Tポートのみ
- ※3 IEEE 802.1w Rapid Spanning Treeを含む
- ※4 IEEE 802.1s Multiple Spanning Treeを含む
- ※5 IEEE 802.3adと同等
- ※6 当該製品においては「中国版RoHS指令(China RoHS)」で求められるEnvironment Friendly Use Period (EFUP) ラベル等を記載している場合がありますが、日本国内での使用および日本から中国を 含む海外へ輸出した場合も含め、弊社では未サポートとさせていただきます。証明書等の発行も原則と して行いません。
- ※7 AT-x240-26GTXmはハードウェアリビジョン Rev.C以降適合、
  10/100/1000/2.5G/5GBASE-Tポートでは100M/1000M/2.5G/5Gでの接続時のみ、SFP/
  SFP+スロットではAT-SP10LRa/Iを使用した10Gでの接続時のみ対象。
- ※8 AT-SP10TM×2個 使用時
- ※9 表中では、K=1024
- ※10 Q-BRIDGE-MIBのみサポート

# 3.3 保証とユーザーサポート

## 保証、修理について

本製品の保証内容は、製品に添付されている「製品保証書」の「製品保証規定」に記載され ています。製品をご利用になる前にご確認ください。本製品の故障の際は、保証期間の内 外にかかわらず、弊社修理受付窓口へご連絡ください。

#### アライドテレシス株式会社 修理受付窓口

http://www.allied-telesis.co.jp/support/repair/

Tel: **2**0120-860332 携帯電話/PHSからは: 045-476-6218 月~金(祝・祭日を除く) 9:00~12:00 13:00~17:00

#### 保証の制限

本製品の使用または使用不能によって生じたいかなる損害(事業利益の損失、事業の中断、 事業情報の損失またはその他の金銭的損害を含み、またこれらに限定されない)につきま しても、弊社はその責を一切負わないものとします。

#### ユーザーサポート

障害回避などのユーザーサポートは、次の「サポートに必要な情報」をご確認のうえ、弊 社サポートセンターへご連絡ください。

#### アライドテレシス株式会社 サポートセンター

http://www.allied-telesis.co.jp/support/info/

Tel: **2**0120-860772 携帯電話/PHSからは: 045-476-6203 月~金(祝・祭日を除く) 9:00~12:00 13:00~17:00

## サポートに必要な情報

お客様の環境で発生した様々な障害の原因を突き止め、迅速な障害の解消を行うために、 弊社担当者が障害の発生した環境を理解できるよう、以下の点についてお知らせください。なお、都合によりご連絡が遅れることもございますが、あらかじめご了承ください。

#### 一般事項

- サポートの依頼日
- お客様の会社、ご担当者

## 3.3 保証とユーザーサポート

#### ご連絡先

すでに「サポートID番号」を取得している場合、サポートID番号をお知らせください。 サポートID番号をお知らせいただいた場合には、ご連絡住所などの詳細は省略して いただいてかまいません。

ご購入先

#### 2 使用しているハードウェア・ソフトウェアについて

シリアル番号(S/N)、リビジョン(Rev)をお知らせください。
 シリアル番号とリビジョンは、本体に貼付されている(製品に同梱されている)シリアル番号シールに記載されています。

S/N 007807G104000001 A1 (例)

S/N以降のひと続きの文字列がシリアル番号、スペース以降のアルファベットで始まる文字列(上記例の「A1」部分)がリビジョンです。

- ファームウェアバージョンをお知らせください。
  ファームウェアバージョンは、show system(非特権 EXEC モード)コマンドで表示 されるシステム情報の「Software version」の項で確認できます。
- オプション(別売)製品を使用している場合は、製品名をお知らせください。

#### 3 問い合わせ内容について

- どのような症状が発生するのか、それはどのような状況で発生するのかをできる限り具体的に(再現できるように)お知らせください。
- エラーメッセージやエラーコードが表示される場合には、表示されるメッセージの 内容をお知らせください。
- 可能であれば、設定ファイルをお送りください(パスワードや固有名など差し障りのある情報は、抹消してお送りくださいますようお願いいたします)。

#### 4 ネットワーク構成について

- ネットワークとの接続状況や、使用されているネットワーク機器がわかる簡単な図 をお送りください。
- 他社の製品をご使用の場合は、メーカー名、機種名、バージョンなどをお知らせく ださい。

## ご注意

本書に関する著作権等の知的財産権は、アライドテレシス株式会社(弊社)の親会社であるアライドテレシスホールディングス株式会社が所有しています。

アライドテレシスホールディングス株式会社の同意を得ることなく、本書の全体または一 部をコピーまたは転載しないでください。

弊社は、予告なく本書の全体または一部を修正・改訂することがあります。

また、弊社は改良のため製品の仕様を予告なく変更することがあります。

© 2023-2025 アライドテレシスホールディングス株式会社

## 商標について

CentreCOMはアライドテレシスホールディングス株式会社の登録商標です。 本書の中に掲載されているソフトウェアまたは周辺機器の名称は、各メーカーの商標また は登録商標です。

## 電波障害自主規制について

この装置は、クラスA機器です。この装置を住宅環境で使用すると電波妨害を引き起こす ことがあります。この場合には使用者が適切な対策を講ずるよう要求されることがありま す。

VCCI-A

## 廃棄方法について

本製品を廃棄する場合は、法令・条例などに従って処理してください。詳しくは、各地方 自治体へお問い合わせいただきますようお願いいたします。

## 輸出管理と国外使用について

お客様は、弊社販売製品を日本国外への持ち出しまたは「外国為替及び外国貿易法」にいう非居住者へ提供する場合、「外国為替及び外国貿易法」を含む日本政府および外国政府 の輸出関連法規を厳密に遵守することに同意し、必要とされるすべての手続きをお客様の 責任と費用で行うことといたします。

弊社販売製品は日本国内仕様であり、日本国外においては製品保証および品質保証の対象 外になり、製品サポートおよび修理など一切のサービスが受けられません。

## マニュアルバージョン

| 2023年   | 11月 | Rev.A | 初版        |
|---------|-----|-------|-----------|
| 2024年(  | 3月  | Rev.B | 改版        |
| 2024年。  | 4月  | Rev.C | 改版        |
| 2024年 9 | 9月  | Rev.D | VCSサポート対応 |
| 2025年   | 1月  | Rev.E | 改版        |

# アライドテレシス株式会社